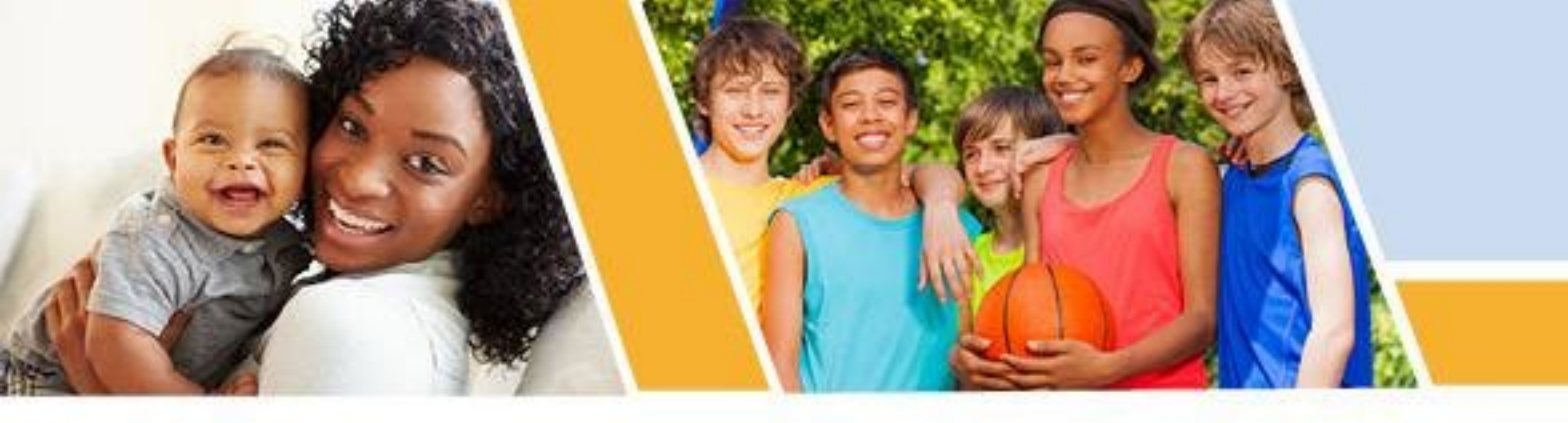

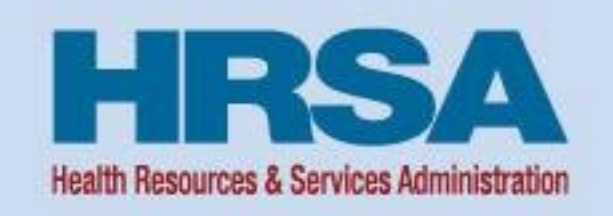

# Successful Submission Strategies Uniform Data System (UDS) Reporting

November 13, 2024, 2:00 p.m.-3:30 p.m. ET

Stacey Moody Training and Technical Assistance Specialist, John Snow, Inc. (JSI) Health Resources and Services Administration (HRSA), Bureau of Primary Health Care (BPHC)

Some slides contain URLs in the notes.

Vision: Healthy Communities, Healthy People

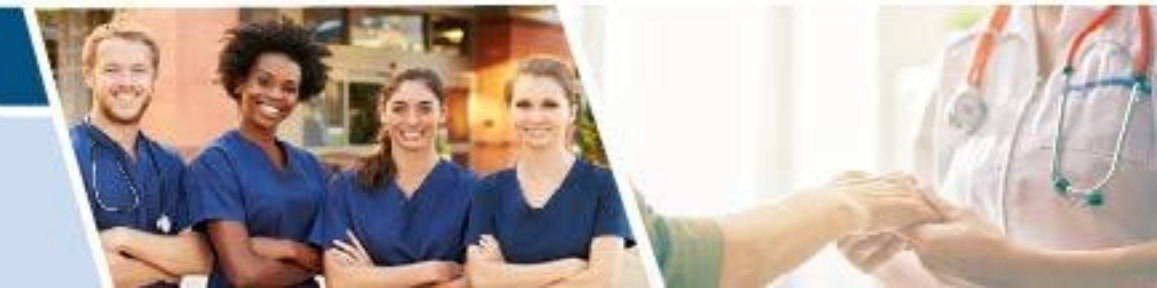

Jonjelyn Gamble Data and Evaluation Office of Quality Improvement Bureau of Primary Health Care Health Resources and Services Administration

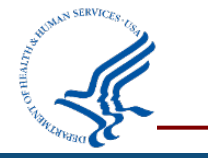

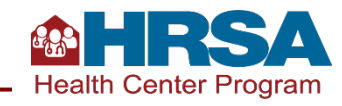

### **Objectives of the Webinar**

#### By the end of this webinar, participants will be able to

- Understand the importance of Uniform Data System (UDS) data collection and reporting.
- Identify at least three data checks to conduct before submitting a UDS Report.
- Describe at least one Electronic Handbooks (EHBs) report and tool that can assist with successful UDS submission.
- Describe one tip for working through a UDS review and/or working with your reviewer.

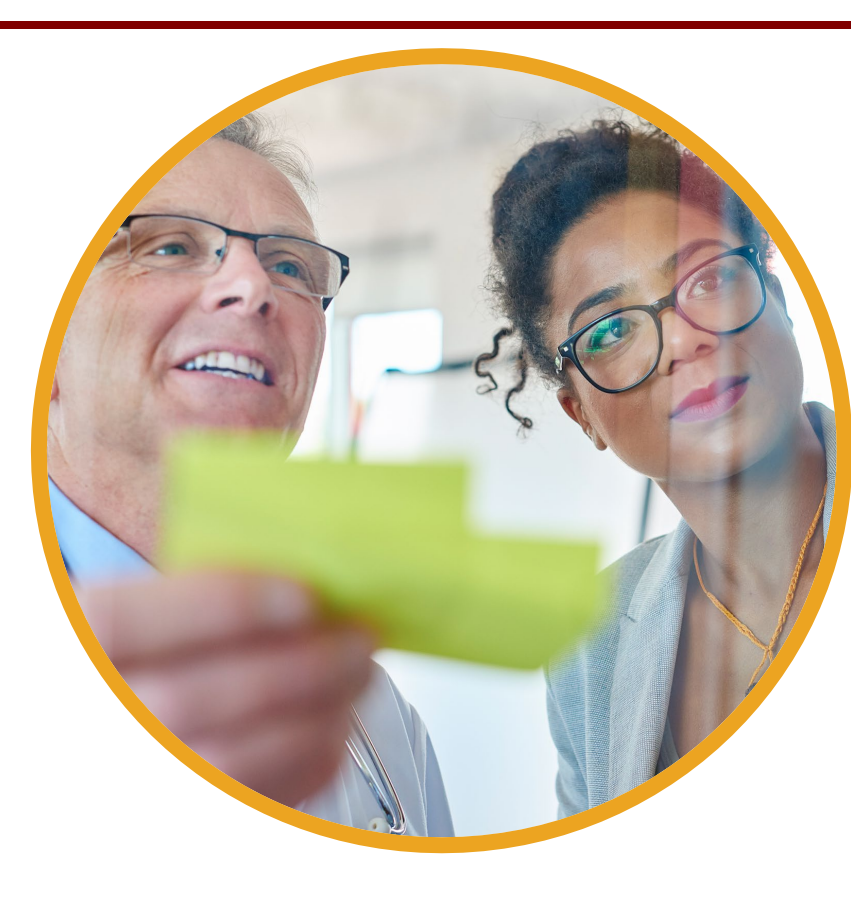

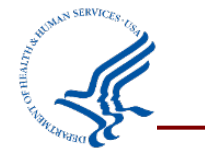

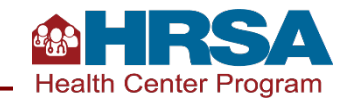

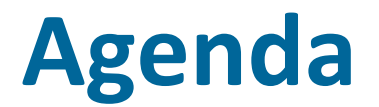

- Review the importance of UDS data
- Identify steps to prepare for a successful UDS submission
- Learn how to navigate the EHBs and key EHBs tools
- Review steps to manage the UDS review process
- Questions and answers

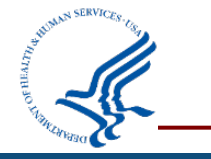

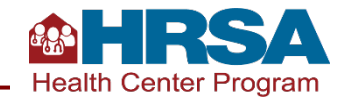

#### How does your health center use UDS data? (Select all that apply.)

- Share data with the Board of Directors
- Monitor year-to-year trends
- Include data in grant or funding reports and applications
- Share with stakeholders in our community
- Inform quality improvement efforts
- Compare data to state or national health center averages

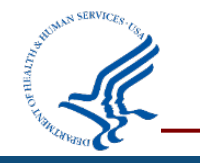

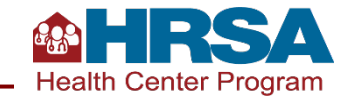

### **Importance of UDS Reporting**

Demonstrate the **patients** served by your health center, the **services** they received, **outcomes** they had, and the **costs and revenues** supporting those patients and services.

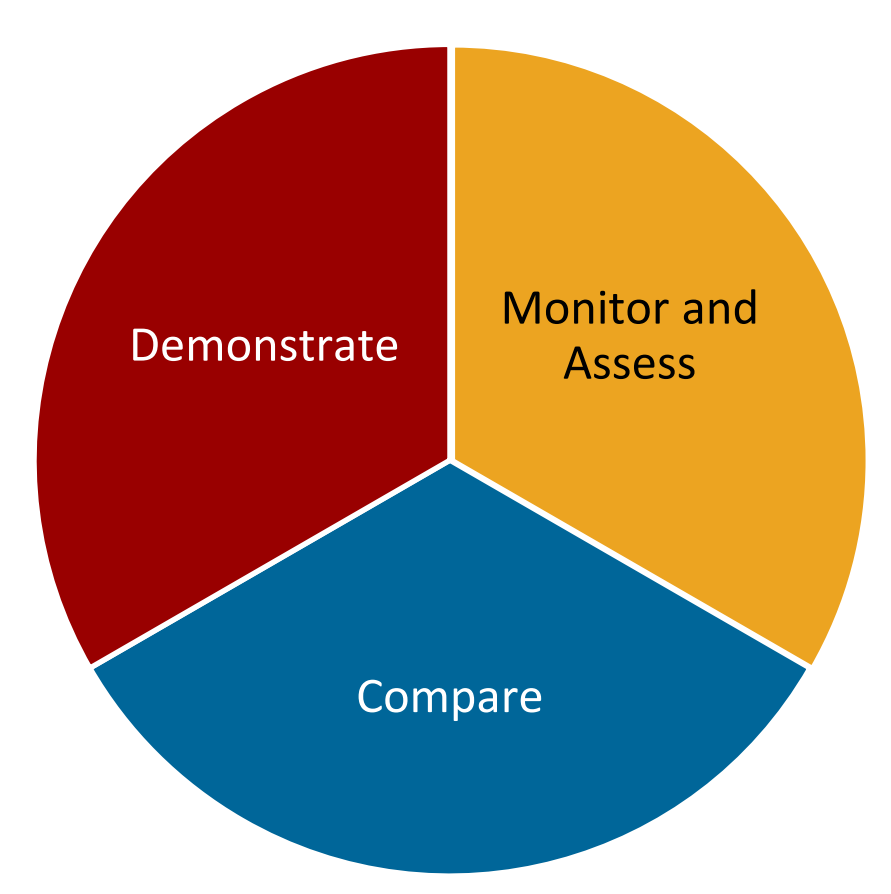

Monitor and assess your **patient population** and clinical, operational, and financial **performance**. Support continuous **quality improvement**.

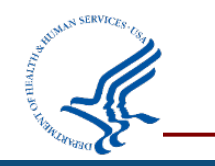

Compare your data with your peers locally, within the state, or nationally.

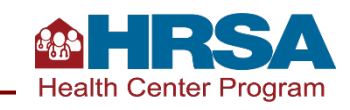

### **Preparing for a Successful Submission**

Key Data Checks for UDS Submission

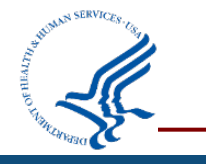

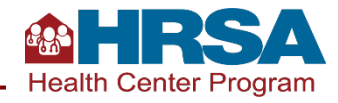

#### **Success Strategies for UDS Sections**

Overview of the relevant tables in the section of the UDS Review of the likely data source(s) and collection times for each area of the section

Review of key data checks for each UDS table in the section

#### Sections and their tables include

| Patient<br>Demographics | taffing andClinical ServicesOperJtilizationand PerformanceFinal |                    | Operational and<br>Financial | Forms            |
|-------------------------|-----------------------------------------------------------------|--------------------|------------------------------|------------------|
| ZIP Code; Tables        | Table 5                                                         | Tables 6A, 6B, and | Tables 8A, 9D, and           | Appendices D, E, |
| 3A, 3B, and 4           |                                                                 | 7                  | 9E                           | and F            |

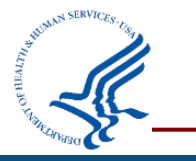

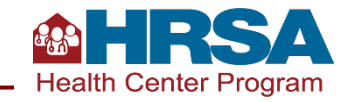

#### **Accurate UDS Reports: Legacy UDS Report in EHBs**

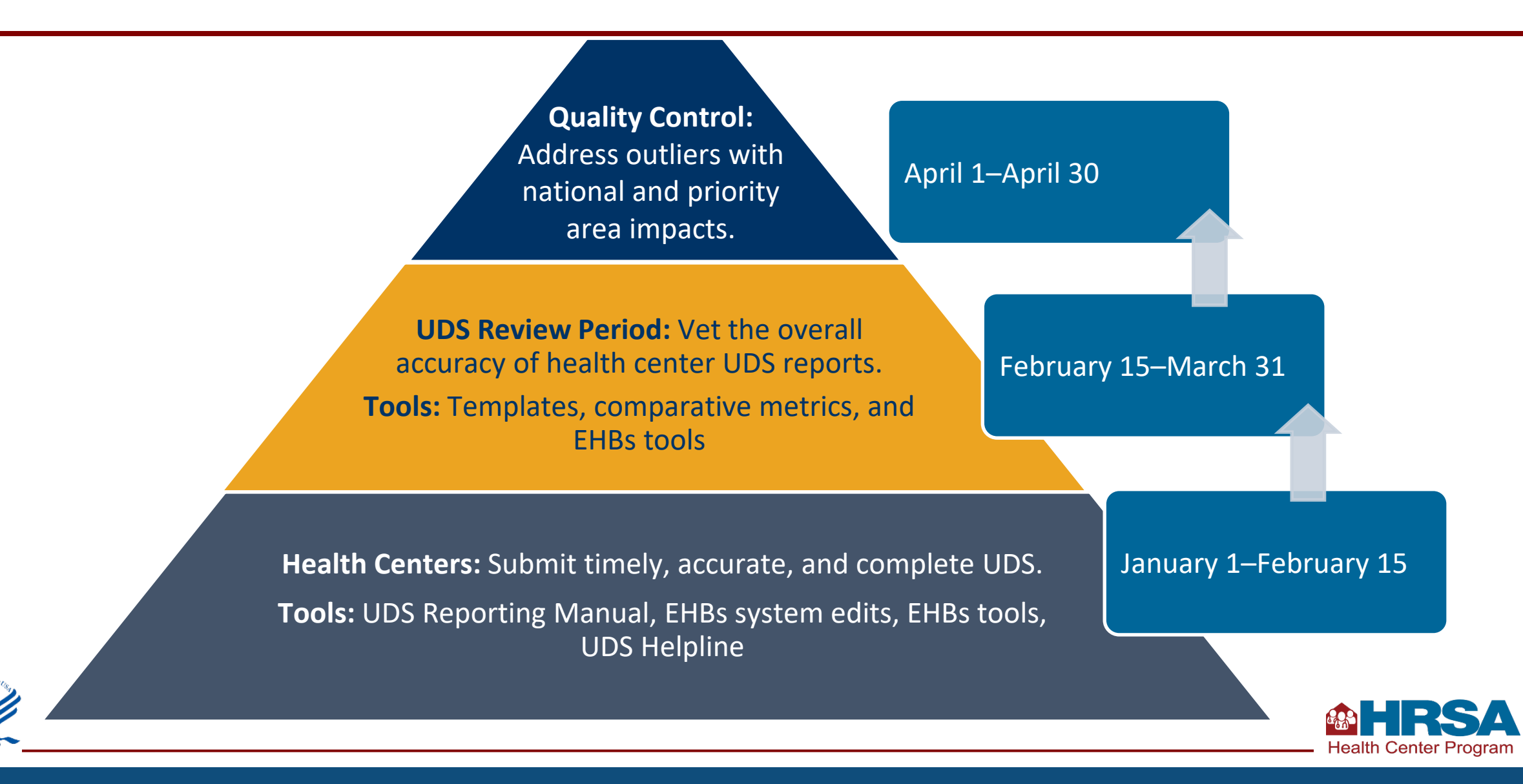

#### **Accurate UDS Reports: Addition of UDS+**

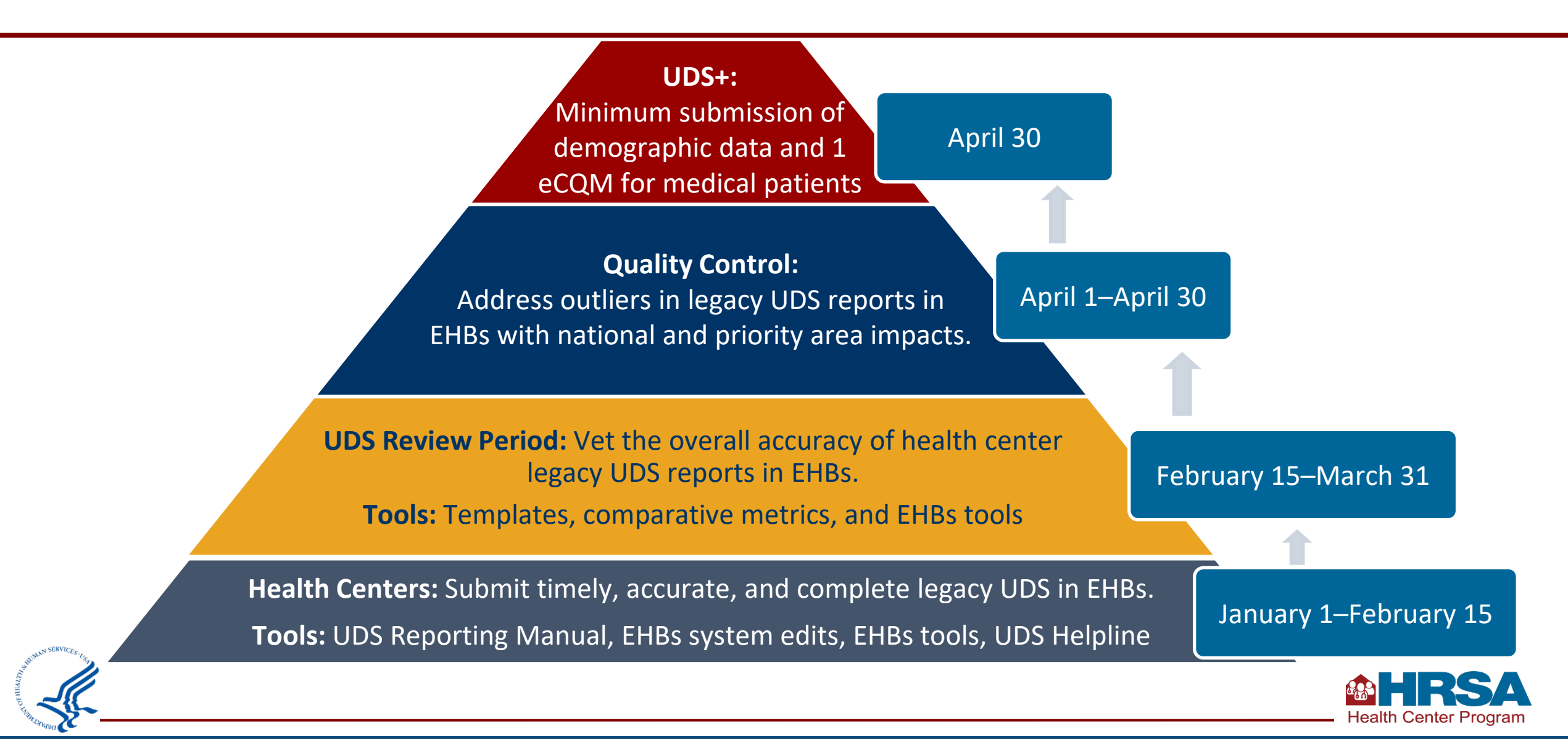

#### **Patient Demographic Tables** ZIP Code, 3A, 3B, and 4

| Table    | Description                                                                                            |
|----------|----------------------------------------------------------------------------------------------------|
| ZIP Code | Patients by ZIP Code and Medical Insurance                                                             |
| 3A       | Patients by Age and Sex Assigned at Birth                                                              |
| 3B       | Patients by Race, Ethnicity,<br>Language, and Sexual Orientation<br>and Gender Identity (SOGI)         |
| 4        | Patients by Income, Medical<br>Insurance, Managed Care<br>Enrollment, and Special Population<br>Status |

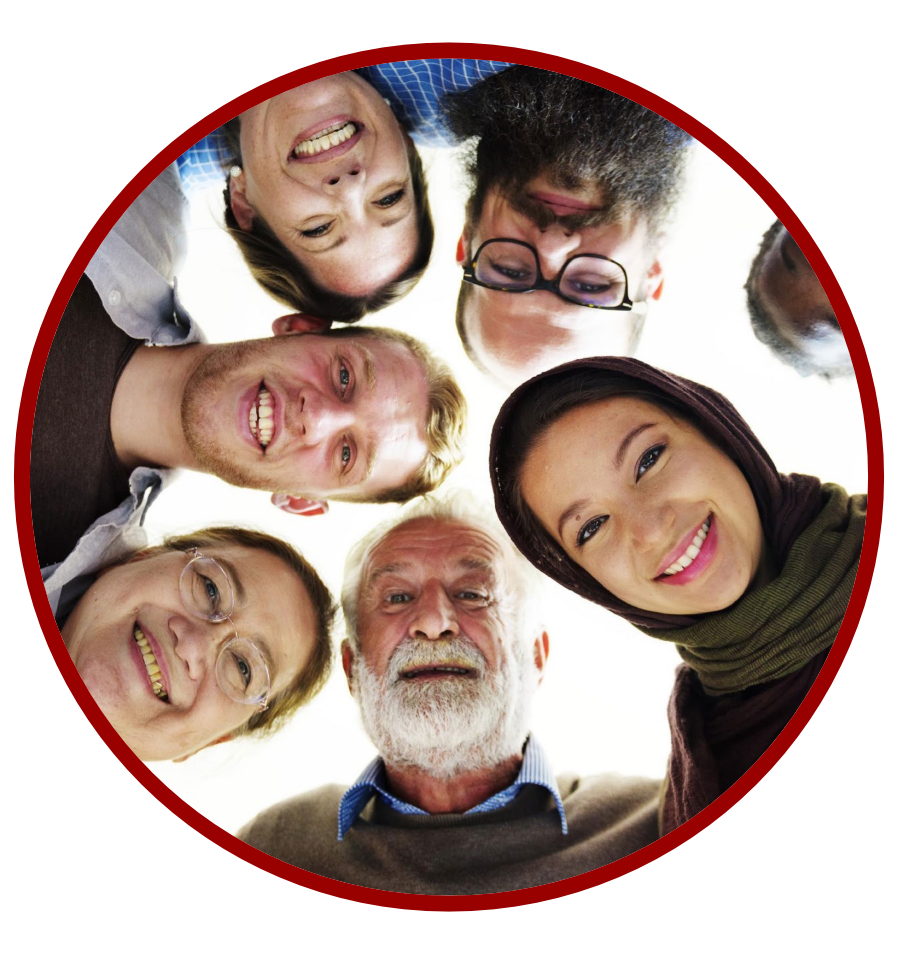

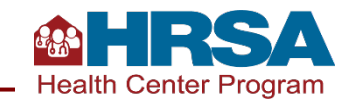

#### **Table 4: Selected Patient Characteristics Data Collection**

|                                             | Data S                                                        | ources                          | When Data Are Collected |                             |                          |  |
|---------------------------------------------|---------------------------------------------------------------|---------------------------------|-------------------------|-----------------------------|--------------------------|--|
| Section of Table 4                          | Electronic<br>Health Record<br>(EHR) or<br>Internal<br>System | Other Sources<br>(e.g., Payers) | Patient<br>Registration | Payer<br>Enrollment<br>Data | Visit                    |  |
| Income as a Percent of<br>Poverty Guideline | ✓                                                             |                                 | ✓                       |                             |                          |  |
| Primary Medical Insurance                   | ✓                                                             |                                 | ✓                       | ✓                           | Confirm<br>at each visit |  |
| Managed Care Utilization                    |                                                               | ✓                               |                         | ✓                           |                          |  |
| Special Populations                         | ✓                                                             |                                 | ✓                       |                             | Confirm<br>at each visit |  |

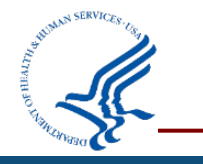

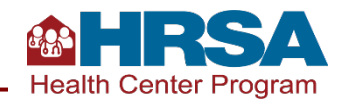

#### **Key Data Checks for Patient Demographic Tables**

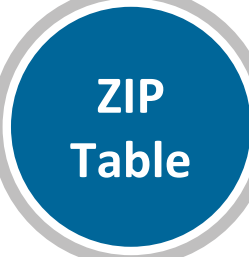

**Unknown ZIP Codes:** If there is a large increase in unknown ZIP codes from prior year, review data to be sure only health center patients who have gone through registration or intake and have a countable visit during the calendar year are included.

Confirm that patients who have Medicaid, Children's Health Insurance Program (CHIP), or Other Public are a combined count (vs. Table 4, where they are reported separately).

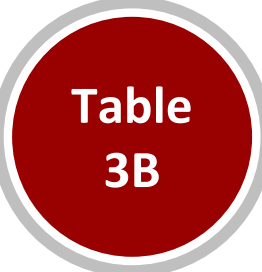

**Race and Ethnicity:** It is unlikely that more patients would self-report that they were of Other Asian, Other Pacific Islander, or Another Hispanic, Latino/a, or Spanish Origin than the options available for the subcategory.

**SOGI**: It is not typical for *all* patients to be reported as Male or Female. There are likely patients for whom the data are not collected, who choose not to disclose, who are transgender, or who select something else.

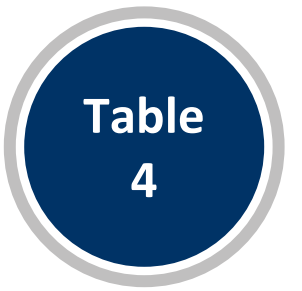

**CHIP**: If more than 10% of patients with CHIP are adults age 18+, review the age breakdowns and age caps for CHIP enrollment in your state/territory.

**Special Populations**: Confirm public housing is reported based on site, not based on patient characteristics. Confirm that school-based service site patients are only reported when there is an in-scope school-based service site.

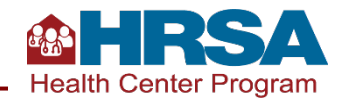

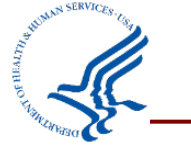

#### **Staffing and Utilization**

**Table 5 and Selected Service Detail Addendum** 

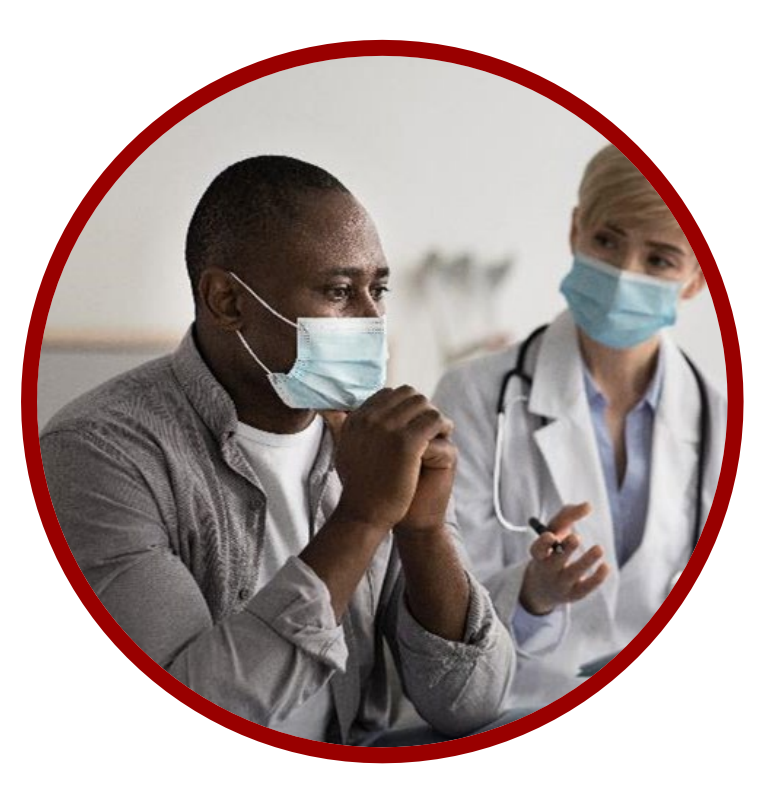

| Table    | Description                                        |  |  |
|----------|----------------------------------------------------|--|--|
| 5        | Staffing, Visits, and Patients by Service Category |  |  |
| Addendum | Integrated Behavioral<br>Health Services           |  |  |

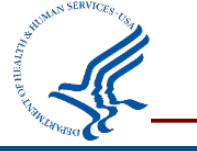

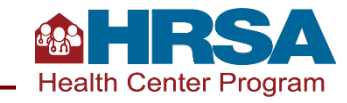

# Table 5 and Selected Service Detail AddendumStaffing and Utilization

|                                  |                             | Data Sources | When Data Are Collected              |                     |                                      |
|----------------------------------|-----------------------------|--------------|--------------------------------------|---------------------|--------------------------------------|
| Section of Table 5               | EHR Other System (Internal) |              | External<br>Providers,<br>Labs, etc. | Visit,<br>Encounter | Year-End<br>Admin/<br>Financial Data |
| Staffing and Utilization         |                             |              |                                      |                     |                                      |
| FTEs                             |                             | √            |                                      |                     | ✓                                    |
| Clinic Visits and Virtual Visits | $\checkmark$                | $\checkmark$ | $\checkmark$                         | $\checkmark$        |                                      |
| Patients                         | $\checkmark$                | $\checkmark$ | $\checkmark$                         | $\checkmark$        |                                      |
| Selected Service Addendum        |                             |              |                                      |                     |                                      |
| Personnel                        |                             | $\checkmark$ |                                      |                     | $\checkmark$                         |
| Clinic Visits and Virtual Visits | ✓                           |              |                                      | ✓                   |                                      |
| Patients                         | ✓                           |              |                                      | ✓                   |                                      |
|                                  |                             |              |                                      |                     | <b>AHRS</b>                          |

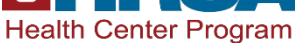

#### **Key Data Checks for Staffing and Utilization**

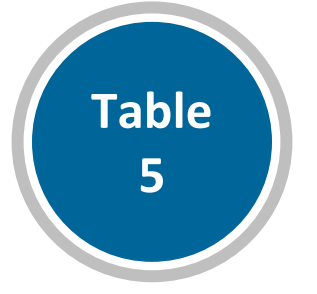

**Productivity** (defined as visits per 1.0 full-time equivalent [FTE]) may vary year over year, but rarely exceeds 3,500 per provider.

Hourly personnel with no or reduced benefits who work more than full-time (i.e., overtime) will have an FTE greater than 1.00.

**Virtual visits:** If you have visits reported on Table 5 in Column B2 (virtual visits), you will report "yes" on Question 2 in the Appendix E: Other Data Elements form.

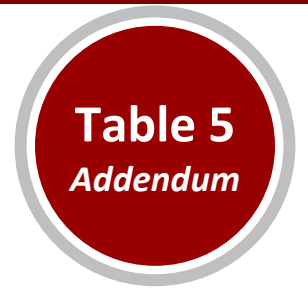

**Mental health visits on the addendum** *cannot exceed* medical visits on the main section of Table 5. The sum of mental health visits on the addendum and mental health visits on the main part of Table 5 (Line 20) should not exceed mental health visits on Table 6A.

Substance use disorder (SUD) visits on the addendum cannot

*exceed* total medical and mental health visits on the main section of Table 5. The sum of SUD visits on the addendum and SUD visits on the main part of Table 5 (Line 21) should not exceed total SUD visits on Table 6A.

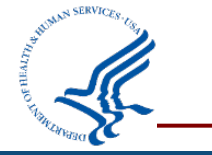

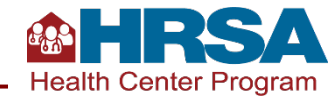

#### **Clinical Services and Quality of Care Indicators** Tables 6A, 6B, and 7

| Table | Description                        |
|-------|------------------------------------|
| 6A    | Selected Diagnoses and Services    |
| 6B    | Quality of Care Measures           |
| 7     | Health Outcomes and<br>Disparities |

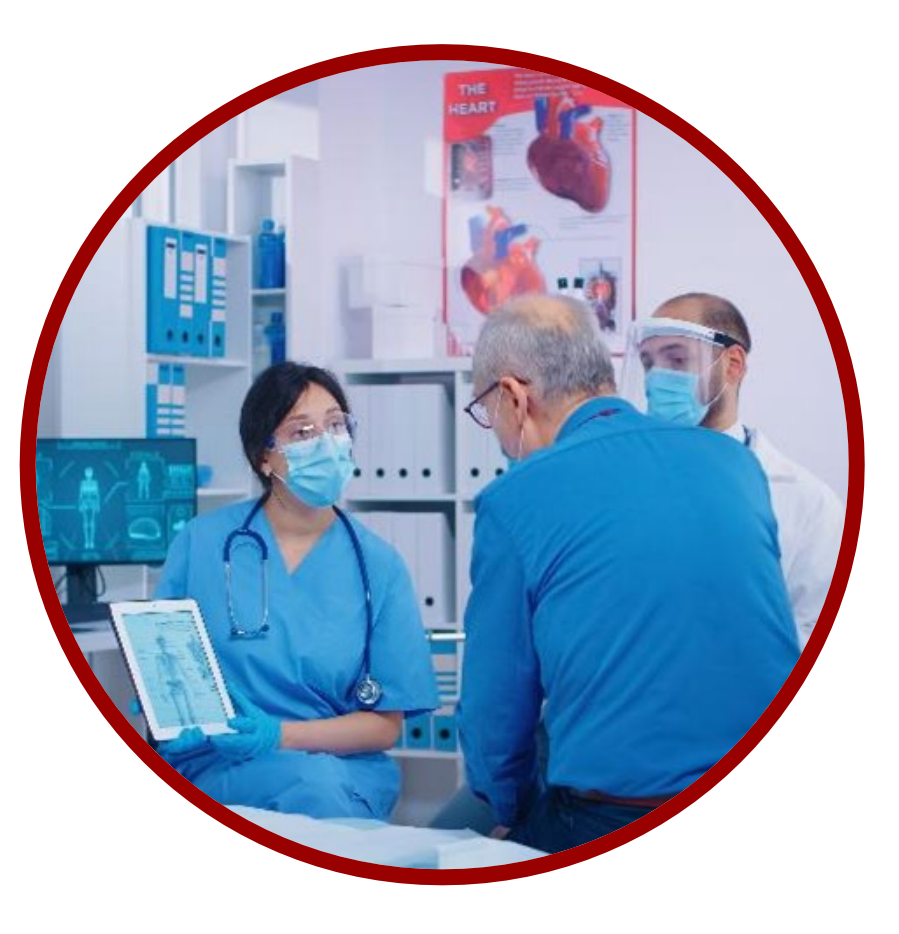

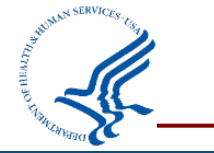

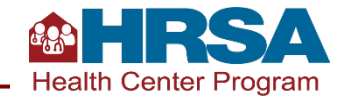

#### Table 6A: Selected Diagnoses and Services Rendered Data Collection

|                     | Data So      | ources                                | When Data Are Collected |                                     |  |
|---------------------|--------------|---------------------------------------|-------------------------|-------------------------------------|--|
| Section of Table 6A | EHR          | External<br>Providers*, Labs,<br>etc. | Visit, Encounter        | Year-End<br>Admin/Financial<br>Data |  |
| Visits              | $\checkmark$ | $\checkmark$                          | $\checkmark$            |                                     |  |
| Patients            | $\checkmark$ | $\checkmark$                          | $\checkmark$            |                                     |  |

\*External providers includes services paid for by health center and/or results returned to the health center to read and follow up with the patient.

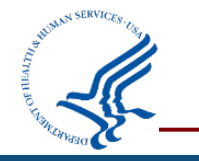

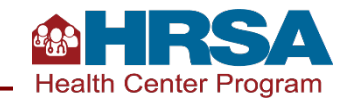

#### **Key Data Checks for Services Rendered**

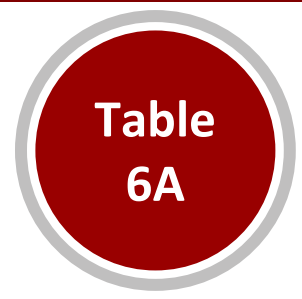

All reporting on Table 6A is specific to **health center patients**.

- Patient must have a countable UDS visit on Table 5 and be included on demographic tables to be counted on Table 6A.
- UDS reporting does not include mass testing/screening, tests done for the community, etc., unless the mass testing/screening was done (and recorded) on a health center patient with a countable visit during the year.

Typically, **visits per patient** for each service line on Table 6A will not exceed 2.0, with some exceptions.

**Total medical visits** on Table 6A average 50% of total medical visits on Table 5.

**Total dental visits** on Table 6A tend to exceed dental visits on Table 5.

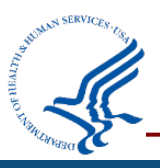

Value sets have been included, where available. Be sure this doesn't result in double counting. It is not expected that value sets will notably change reporting from prior year.

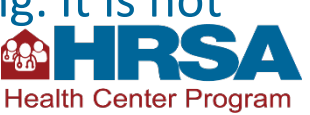

#### Tables 6B and 7 Clinical Services and Performance Data Collection

|                                          | Data S       | ources                               | When Data Are Collected |                     |  |
|------------------------------------------|--------------|--------------------------------------|-------------------------|---------------------|--|
| Section of Tables 6B and 7               | EHR          | External<br>Providers,<br>Labs, etc. | Patient<br>Registration | Visit,<br>Encounter |  |
| Table 6B: Quality of Care Measures       |              |                                      |                         |                     |  |
| Prenatal Patient Age and Entry into Care | $\checkmark$ | ✓                                    | $\checkmark$            | $\checkmark$        |  |
| Clinical Quality Measures                | $\checkmark$ | $\checkmark$                         | $\checkmark$            | $\checkmark$        |  |
| Table 7: Health Outcomes & Disparities   |              |                                      |                         |                     |  |
| Deliveries and Birthweights              | $\checkmark$ | $\checkmark$                         | $\checkmark$            | $\checkmark$        |  |
| Hypertension and Diabetes                | ✓            | ✓                                    | ✓                       | ✓                   |  |

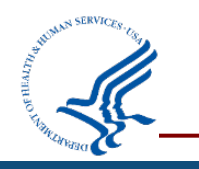

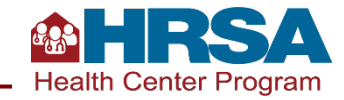

#### **Key Data Checks for Clinical Quality Measures**

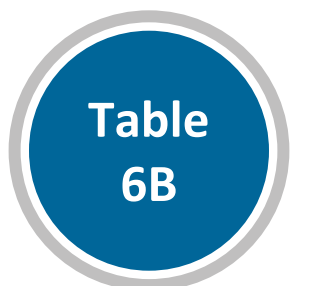

To be eligible for inclusion, a person must have had a **countable UDS visit** (so reported on Table 5) **and meets the denominator criteria** as specified by the measure steward.

The portion of patients who meet performance, known as the **numerator**, may vary year over year. These variations may be due to changes in your services or sites and/or changes to the measure by the measurement steward. Table 7

The **race and ethnicity subcategories** for each of the three measures align with race and ethnicity categories in Table 3B.

**Deliveries and birth outcomes** for prenatal patients must be reported, whether those were provided in-house or by referral.

Consider the number of hypertension and diabetes diagnoses on Table 6A compared to the denominators of the **hypertension and diabetes** reporting on this table. The numbers should not be the same on the two tables because they have different parameters.

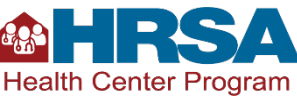

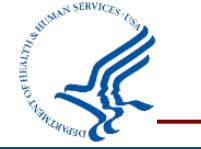

### **Reminders about Clinical Quality Measures**

For all Tables 6B and 7 measures that are electronically specified clinical quality measures (eCQMs) (which is most!), it is critically important to refer to the measure specifications in the Electronic Clinical Quality Improvement (eCQI) Resource Center and the value sets, which define eligible codes, in the Value Set Authority Center (VSAC).

Tables 6B and 7 sections of the <u>UDS Manual</u> summarize clinical measure information and provide UDSspecific insight.

Materials available on the <u>HRSA UDS</u> <u>Training and</u> <u>Technical</u> <u>Assistance (TTA)</u> <u>site clarify</u> components of UDS-reported elements. eCQI Resource Center is the national, central repository for clinical measure specifications, as defined by measure stewards. Each eCQM in the eCQI Resource Center lays out in clinical quality language (CQL) how the measure works and with what data elements (e.g., value sets). The <u>VSAC</u>, which requires a login, is where the details of each value set, including what codes they are comprised of, can be found.

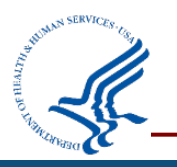

View this video: Accessing and Reading Electronic Clinical Quality Measures (eCQMs) for UDS

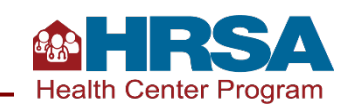

#### **Operational and Financial Tables**

Tables 8A, 9D, and 9E

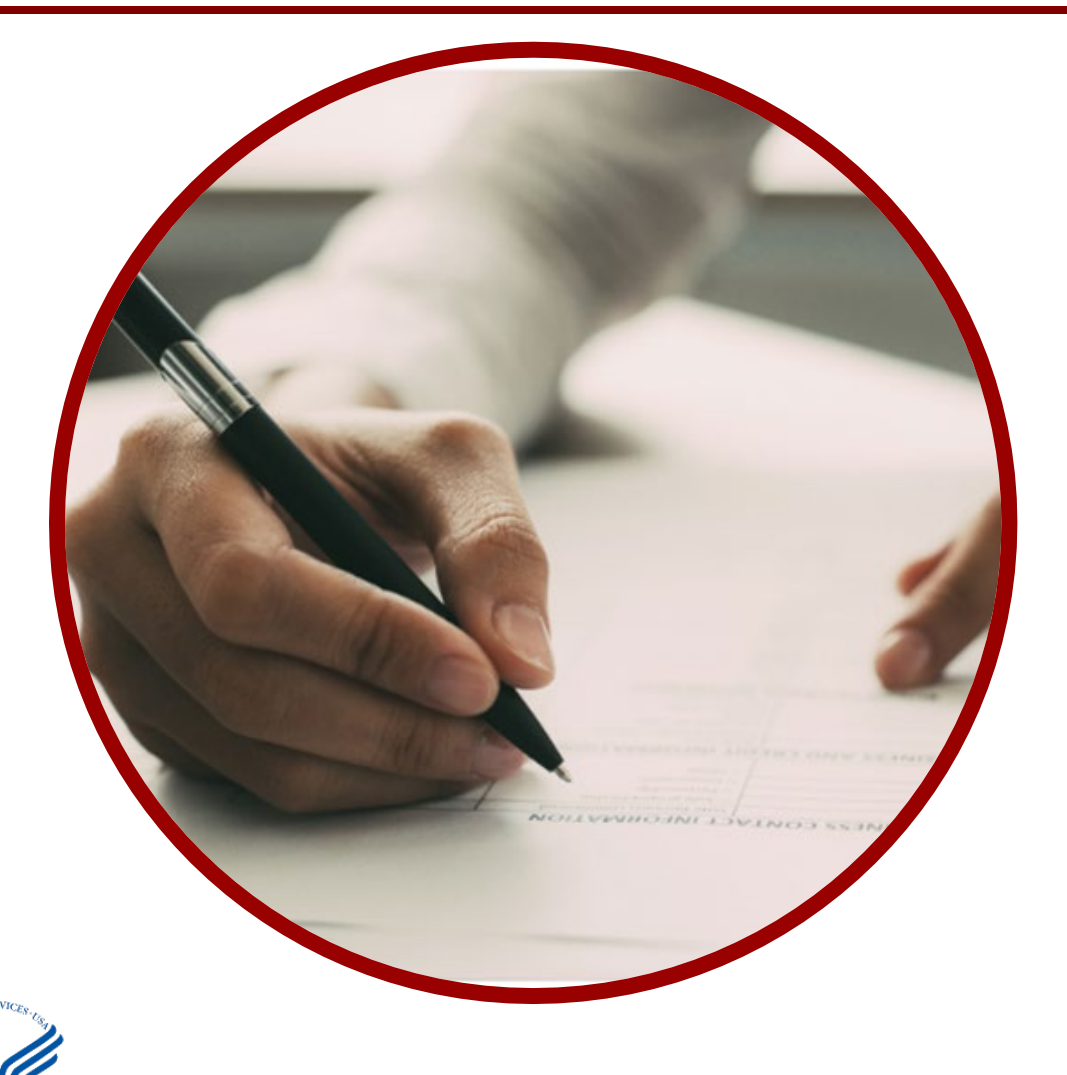

| Table | Description                |
|-------|----------------------------|
| 8A    | Financial Costs            |
| 9D    | Patient Service<br>Revenue |
| 9E    | Other Revenue              |

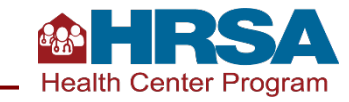

### **Operational Costs and Revenue Data Collection**

|                                   | Data Sources |          |                                |                                    | When Data Are Collected |                             |                     |                                         |
|-----------------------------------|--------------|----------|--------------------------------|------------------------------------|-------------------------|-----------------------------|---------------------|-----------------------------------------|
| Tables 8A, 9D, and<br>9E          | EHR          | Pharmacy | Other<br>Systems<br>(Internal) | Other<br>Sources<br>(e.g., Payers) | Patient<br>Registration | Payer<br>Enrollment<br>Data | Visit,<br>Encounter | Year-End<br>Admin,<br>Financial<br>Data |
| 8A:<br>Financial Costs            |              | ✓        | ✓                              |                                    |                         |                             |                     | ✓                                       |
| 9D:<br>Patient Service<br>Revenue | √            | √        | √                              | ✓                                  | √                       | √                           | √                   | √                                       |
| 9E:<br>Other Revenue              |              |          | √                              |                                    |                         |                             |                     | √                                       |

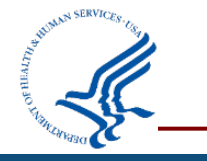

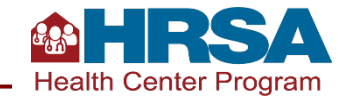

#### **Key Data Checks for Operational and Finance Tables**

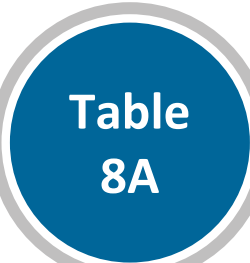

Review Table 8A and Table 5 together to verify they are reported consistently.

Notable changes on Table 5, such as significant decreases in FTEs or visits, are likely to appear on Table 8A as well.

Report non-cash donations on Line 18.

Table 9D

Confirm **charges** (Column A) are reported based on fee schedule for services provided not based on reimbursement or contracted rates.

An **increase in visits** on Table 5 often results in an **increase in charges** on Table 9D, and vice versa. Table 9E

Be sure to report money **drawn down in 2024 only**, by the entity from which the health center received the money.

Confirm that no **loans or 340B pharmacy** revenue are reported on this table.

Grant revenue received from **BPHC are reported on Lines 1a–1q**. All other federal grant revenue are reported on Lines 2–3b.

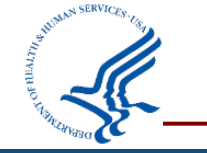

#### **Other Forms in the UDS**

#### Form

**Appendix D**: Health Information Technology (Health IT) Capabilities Form

Appendix E: Other Data Elements Form

Appendix F: Workforce Form

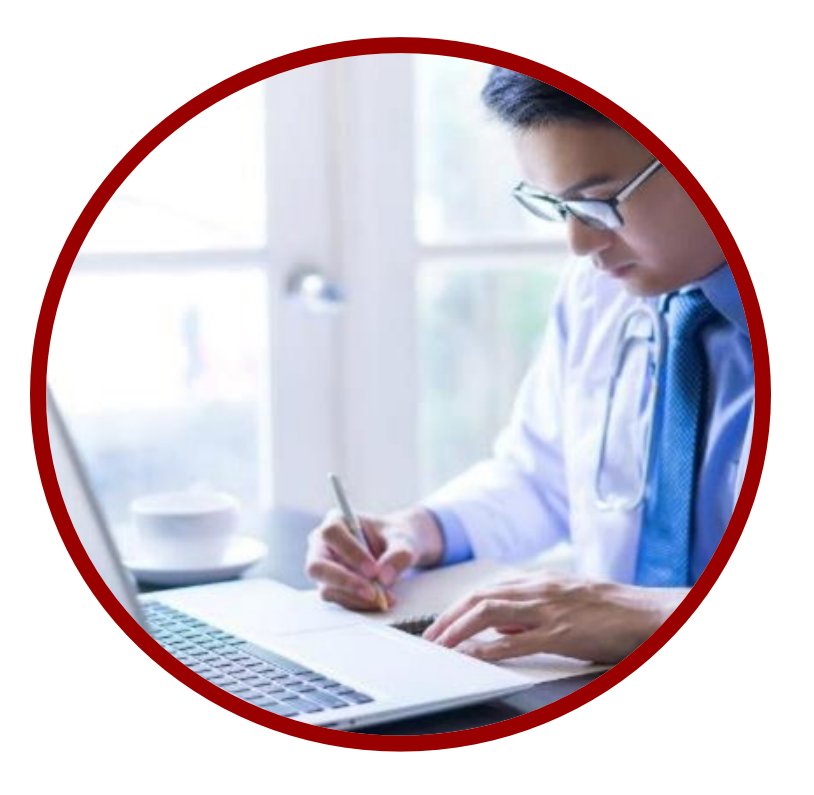

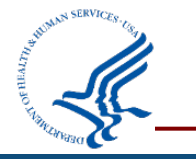

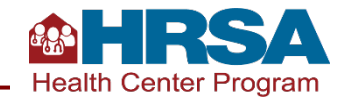

#### **Key Data Checks for Appendix Forms**

Health Information Technology

Many questions on this form can be answered **sooner rather than later** (except for social determinants of health screening).

If you are doing **social risk screening**, select "Yes," (Question 11). Identify the screener (Question 12). Report the count of total patients who were screened and total who screen positive in each category (Questions 11a and 12a). Other Data Elements

Telemedicine reporting on this form includes all **services provided via telehealth** in the calendar year; no need to limit to those that generated countable visits.

**Family planning needs:** A **new question** captures the total number of patients screened for family planning needs using a standardized screener. There is no specified age or gender requirement in the UDS for screening for family planning. Workforce

Only report health professional development education/training. This means internal professional development—continuing medical education or staff training—are not included.

The final questions on this form are asking about **satisfaction of personnel**, *not* patient satisfaction surveys.

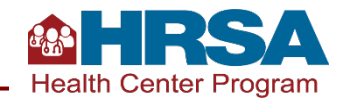

#### **Overview of Data Life Cycle**

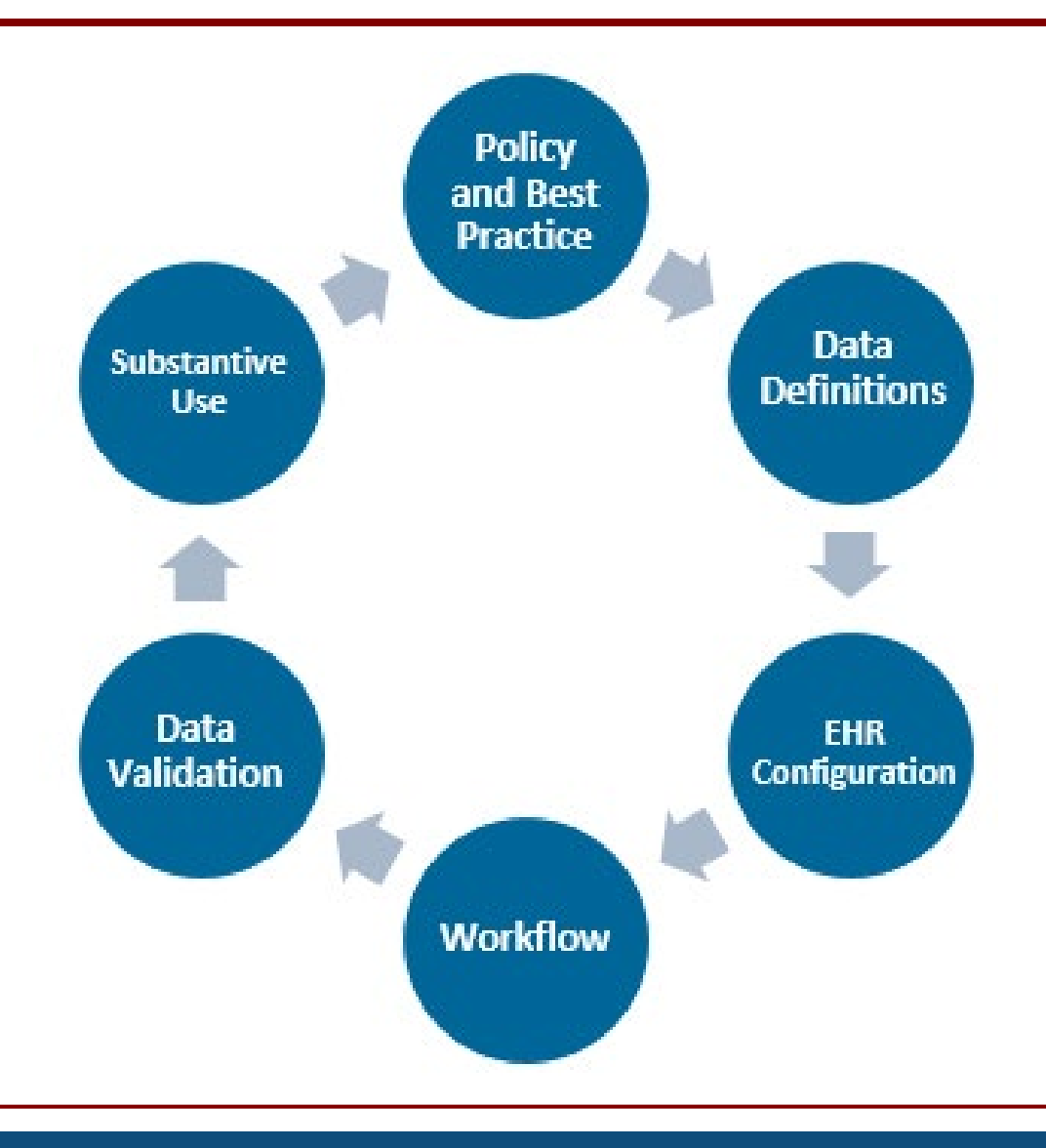

Accurate and complete UDS reporting is an *outcome* of a well-executed and well-maintained data life cycle within each health center.

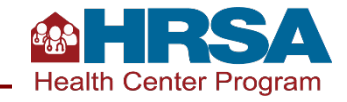

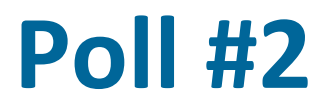

Which part of the data life cycle is the most challenging in your UDS reporting process?

- Policy and best practice
- Data definitions
- EHR configurations
- Workflow
- Data validation
- Substantive use

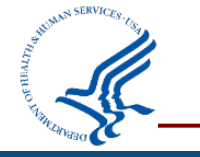

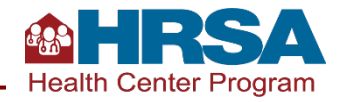

# Navigating the EHBs Successfully

**Demonstration of EHBs Features and Tools** 

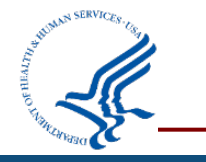

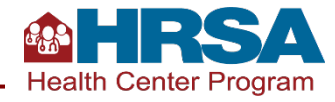

# Everyone working on the UDS needs an EHBs login!

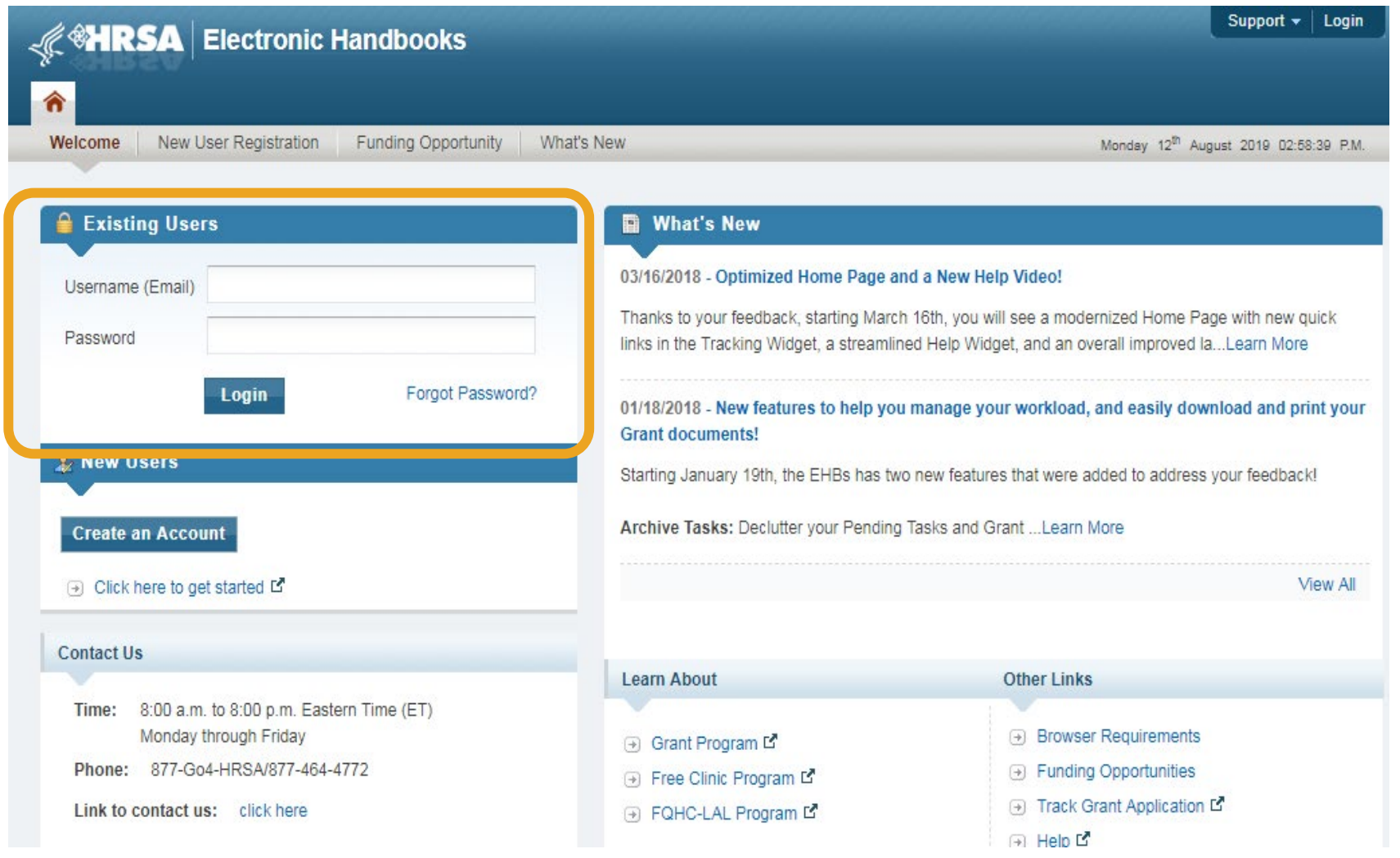

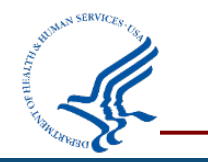

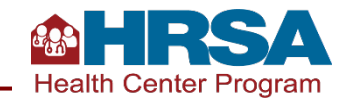

#### **EHBs Landing Page**

- At the **top** are tabs you will use to navigate.
- On the left side, you'll see your tasks.
- On the right side, you can change permissions and roles (provided you have a role, such as CEO or Project Director, that permits this).

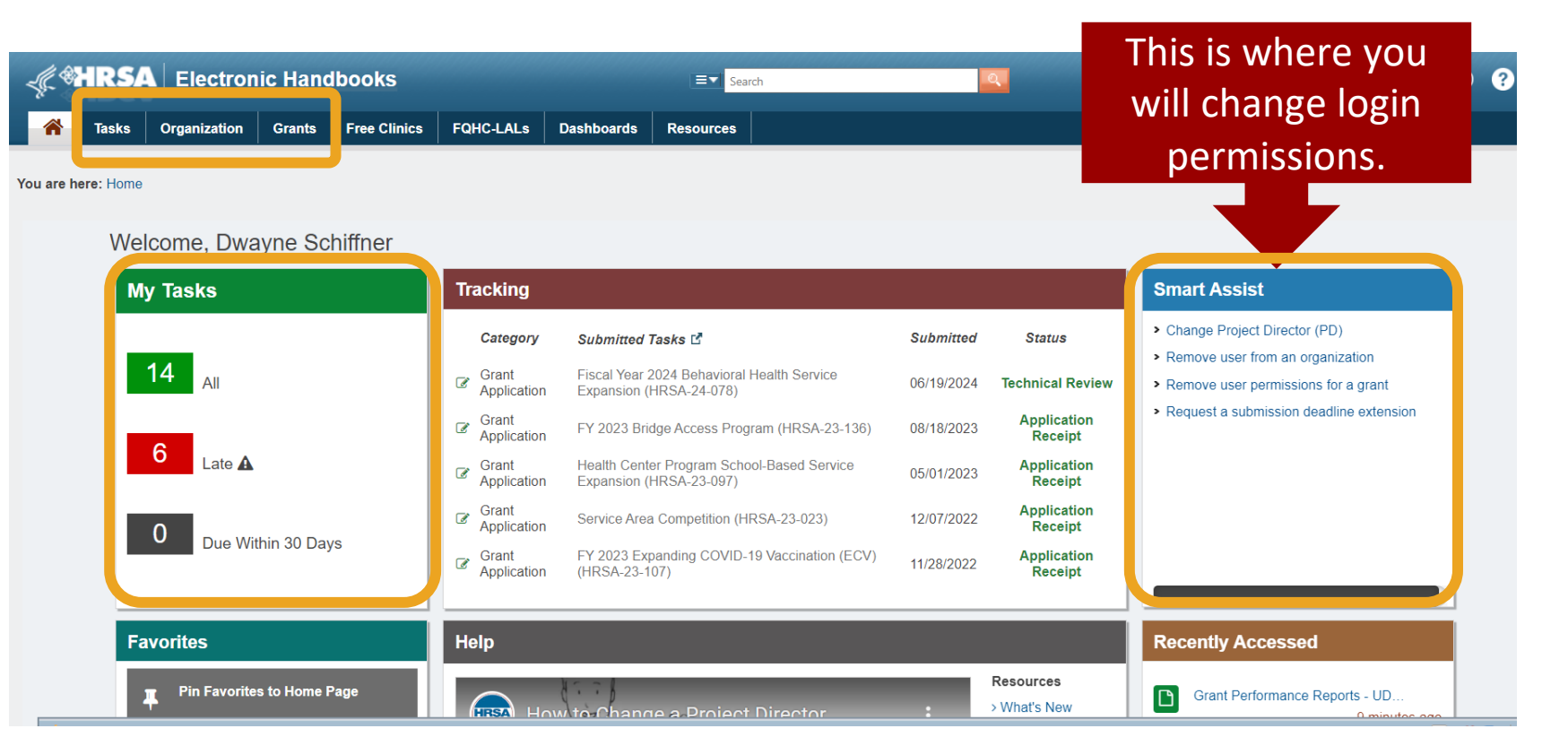

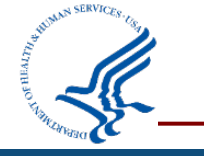

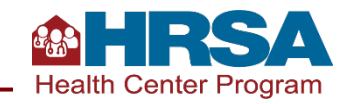

#### **Navigate to Your UDS Report**

- The UDS is the Performance Report for your H80 grant.
- Click on Tasks, then find the Performance Report with Tracking # and Entity that starts with H80 (or LAL for look-alikes or UK for BHW awardees).
- Click Edit to go to your UDS Report.

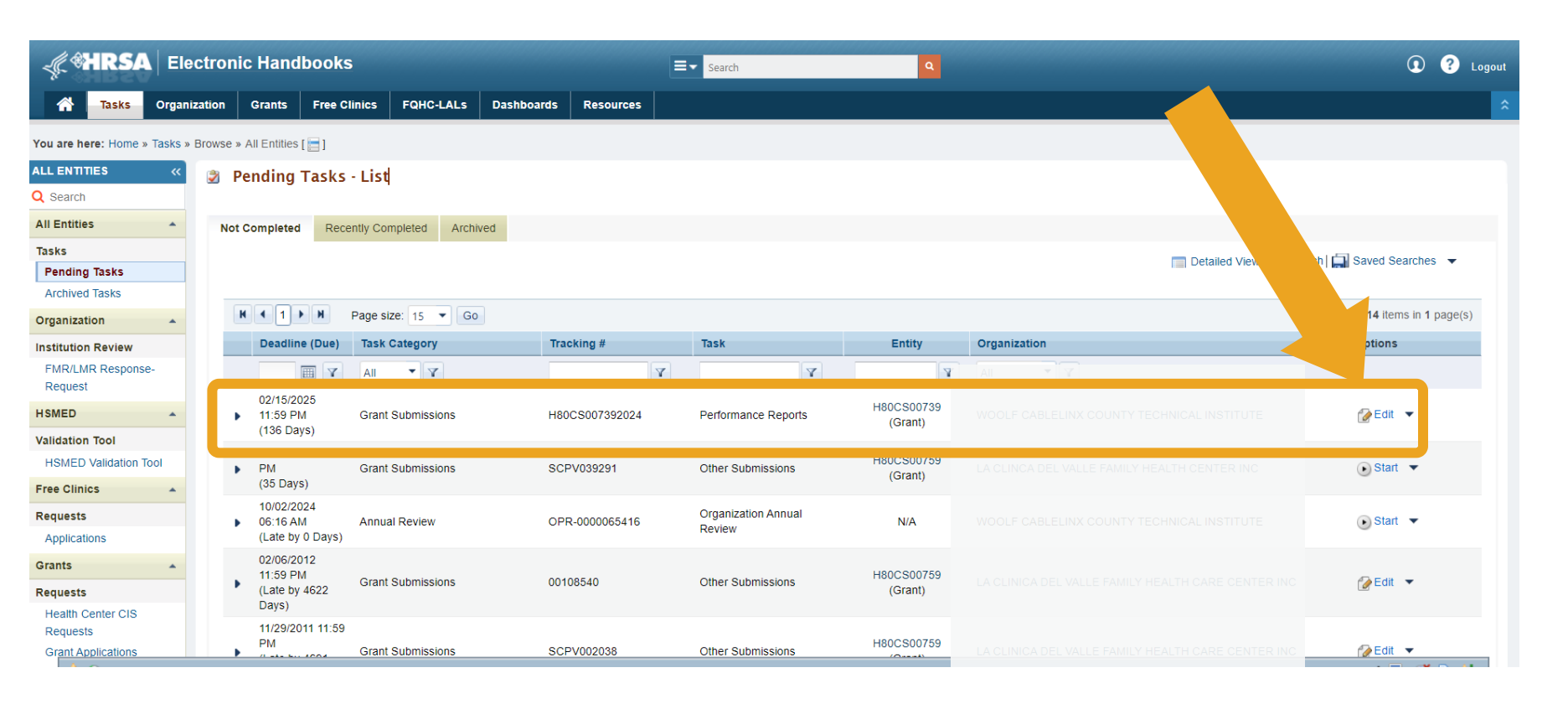

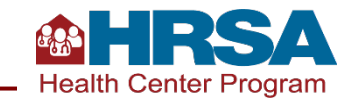

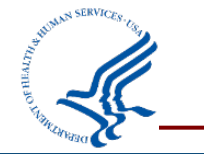

### **Preliminary Reporting Environment**

- Health centers can access the UDS reporting module in the EHBs each fall.
- The system opens in late October as the Preliminary Reporting Environment (PRE).
- Follow the same steps to access either the PRE (before January 1) or the "live" UDS Report (after January 1).
  - Submission is only possible after January 1, in the live environment.
- Recording and slide deck from the November 6 webinar on the PRE is available on the <u>UDS Training</u> and <u>Technical Assistance Website</u>.

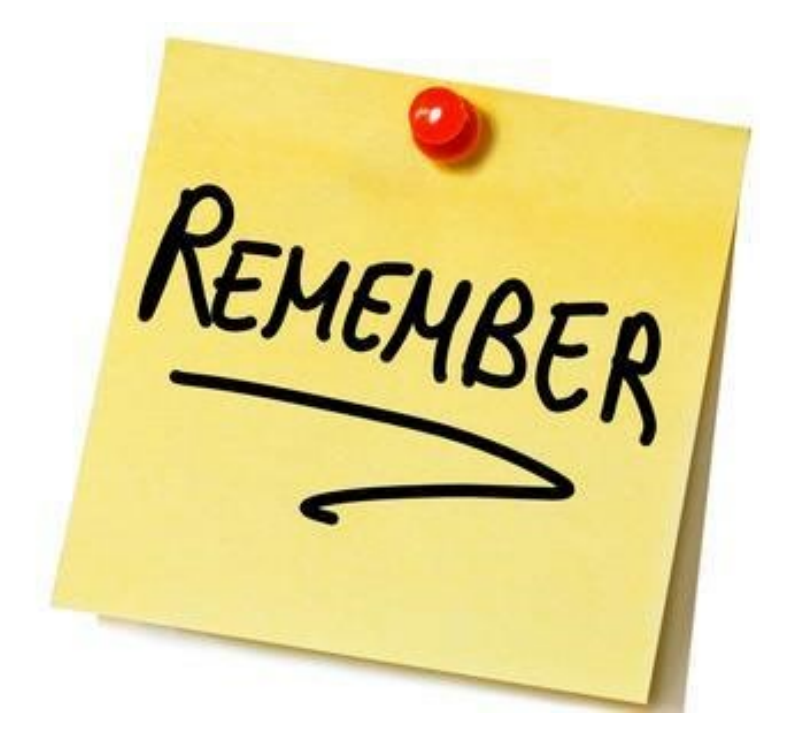

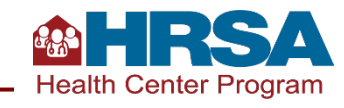

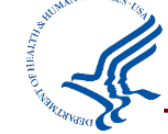

#### **UDS Report Home Page**

- The left navigation panel includes tools, tables, and forms.
- The rest of the page will show status, progress, and other report details.
- There are links to a number of resources in the middle of the page.

| IRSA Elec<br>Tasks Organiza | ctronic Handbooks                                                      | The bar at t<br>(prior to J                                                                                | the top of<br>an. 1); it i                                                     | the screen<br>s green in tl                                     | will be yell<br>he live envi            | ow if you<br>ronment (          | are in th<br>after Jar                                                                         | e PRE<br>1. 1).                                                |
|-----------------------------|------------------------------------------------------------------------|----------------------------------------------------------------------------------------------------|--------------------------------------------------------------------------------|-----------------------------------------------------------------|-----------------------------------------|---------------------------------|------------------------------------------------------------------------------------------------|----------------------------------------------------------------|
| e: Home » Tasks<br>s «      | You are now using the UD:                                              | S Preliminary Reporting Environment (PRE). It                                                              | is available to enter and validat                                              | e partial UDS data prior to January 1. A                        | ctions to clear partial data and submit | a complete calendar year of UDS | performance data will ONLY                                                                     | ' be available starting Jan                                    |
| e Reports 👻                 | ∑ Status Overview                                                      |                                                                                                    |                                                                                |                                                                 |                                         |                                 |                                                                                                |                                                                |
| ile                         | Note:<br>All sections including table<br>Tip: Prior to entering any of | s, HIT information, other data elements and data au<br>ata, save a copy of the blank excel template. The b | udit report must be in "Complete" st<br>lank file can later be used for cleari | atus in order to submit your report.<br>ng the data if desired. |                                         |                                 |                                                                                                |                                                                |
| W                           | H80CS007392024: WO                                                     | OLF CABLELINX COUNTY TECHNICAL INS                                                                         | TITUTE, HANDLEY, OR                                                            |                                                                 |                                         | Forms Overview                  |                                                                                                |                                                                |
| ormation<br>Its by ZIP      | 02/15/2                                                                | 2025 (11:59 PM Local Time)                                                                                 |                                                                                | 136 Days Left                                                   |                                         | Last Updated On: 09/27/2/       | 024 8:16 PM EST                                                                                |                                                                |
|                             | Resources 🛛                                                            |                                                                                                    |                                                                                |                                                                 |                                         | 12<br>Viol Started              | 1                                                                                              | 4                                                              |
|                             | UDS Manual   UDS Train<br>Product List Lookup   Exc                    | ing and Technical Assistance   Upload History   A<br>el Mapping Document   Request Exemption   Ver         | ction History   Last NoA   Training<br>rify Offline HTML Download   Com        | ) Material   UDS Reviewer   User(s) With F<br>pare Versions     | Permissions   Certified Health IT       | - Not Started                   | · III Togress                                                                                  | • complete                                                     |
|                             | UDS Report Status                                                      |                                                                                                    |                                                                                |                                                                 |                                         | Offline Excel Tool 3            |                                                                                                |                                                                |
|                             | Sections                                                               |                                                                                                    | Status                                                                         | Last Updated                                                    |                                         |                                 | Download a Custom Ter<br>The Download Custom Templa<br>choose the UDS tables individ<br>tables | nplate<br>ate option allows you to<br>lually, in groups or all |
|                             | Contact Information                                                    | P Code                                                                                                    | × Not Started                                                                  | -                                                               |                                         |                                 | Download a Blank Temp                                                                          | plate                                                          |
|                             | Table 3A - Patients I                                                  | by Age and by Sex Assigned at Birth                                                                        | × Not Started                                                                  |                                                                 |                                         | <b>.</b>                        | The Download Blank Template<br>UDS Tables with no data inclu                                   | e option downloads ALL<br>ded                                  |

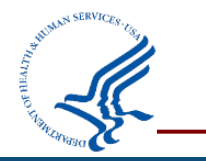

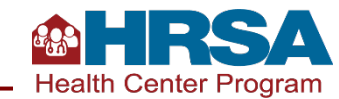

# **Key EHBs Tools for Successful Reporting**

- Upload/Download File
- **Offline Templates**
- **Comparison Report**
- **Accessing Prior-Year Reports**
- **Other Helpful Reports**

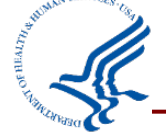

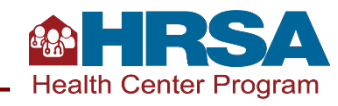

#### **UDS Report Home Page: Tools**

- Let's look at the tools available in the upper left corner.
- Note: If you do not see this menu, click the arrows next to "All Functions" in the upper left corner.

| All Functions                   |     |
|---------------------------------|-----|
| Q Search                        |     |
| Performance Reports 🔹           |     |
| UDS Upload/Download             | Ξ   |
| Download File                   | l e |
| Upload File                     |     |
| Clear Data                      |     |
| UDS Report Details              |     |
| Status Overview                 |     |
| × Contact Information           |     |
| X Table Patients by ZIP<br>Code |     |
| × Table 3A                      |     |
| × Table 3B                      |     |
| ✓ Table 4                       |     |
| × Table 5                       |     |
|                                 |     |

You are now using the UDS Preliminary Reporting Environment (PRE). It is available to en

#### Status Overview

#### O Note:

Ĥ

All sections including tables, HIT information, other data elements and data audit report must be Tip: Prior to entering any data, save a copy of the blank excel template. The blank file can later to

#### H80C \$007392024: WOOLF CABLELINX COUNTY TECHNICAL INSTITUTE, HANDL

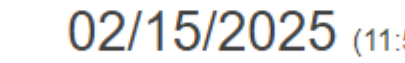

#### 02/15/2025 (11:59 PM Local Time)

Due Date

Resources

UDS Manual | UDS Training and Technical Assistance | Upload History | Action History | Las Product List Lookup | Excel Mapping Document | Request Exemption | Verify Offline HTML D

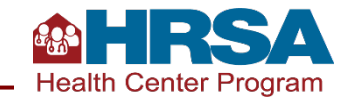

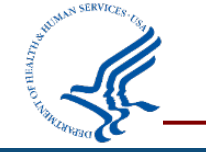

#### **UDS Upload/Download: Download File**

| All Functions «                 | 🦟 🏶 HRSA 🛛 Ele                                                        | ctronic Handbooks                                                                                                    |                                                                                                   |                                                 | E Search                                                                                         |
|---------------------------------|-----------------------------------------------------------------------|----------------------------------------------------------------------------------------------------|---------------------------------------------------------------------------------------------------|-------------------------------------------------|--------------------------------------------------------------------------------------------------|
| Q Search                        | A Tasks Organi                                                        | zation Grants Free Clinics FQHC-LALs                                                                                                    | Dashboards Resources                                                                              |                                                 |                                                                                                  |
| Performance Reports 🔹           | You are here: Home » Tasks                                            |                                                                                                    |                                                                                                   |                                                 |                                                                                                  |
| UDS Upload/Download             | All Functions 《<br>Q Search                                           |                                                                                                    | You are now using the UDS P                                                                       | liminary Reporting Environment (PRE). It        | t is available to enter and validate partial UDS data prior to Jar                               |
| Download File                   | Performance Reports   UDS Upload/Download                             | Download File                                                                                                    |                                                                                                   |                                                 |                                                                                                  |
| Upload File                     | Download File                                                         | I                                                                                                    |                                                                                                   |                                                 |                                                                                                  |
| Clear Data                      | Upload File<br>Clear Data                                             | ▼ H80CS007392024/v1: WOOLF CABLELIN                                                                                                    | X COUNTY TECHNICAL INSTITUTE, H                                                                   | NDLEY, <u>OR</u>                                |                                                                                                  |
| UDS Report Details              | UDS Report Details<br>Status Overview                                 | Reporting Period: 01/01/2024 - 12/31/2024                                                                                                    |                                                                                                   |                                                 | Funding Stream(s): CHC, HCH, MHC, PHPC<br>Started By: Dwayne Schiffner on 09/16/2024 09:31 AM ET |
| Status Overview                 | Contact Information     Table Patients by ZIP                         | ▼ Resources 🛛 🖉                                                                                                    |                                                                                                   |                                                 |                                                                                                  |
| × Contact Information           | Code<br>🗙 Table 3A                                                    | UDS Manual UDS Training and Technical Assistan                                                                                                    | nce Upload History Action History Last                                                            | A Training Material UDS Reviewer User           | s) With Permissions Certified Health IT Product List Lookup Excel                                |
| X Table Patients by ZIP<br>Code | × Table 3B<br>✓ Table 4<br>× Table 5                                  | Instructions<br>To enter UDS data offline, select either the Excel fi                                                                                          | le (spreadsheet format) or the Offline HTML                                                       | le (forms-based format). Then select whether    | you want a blank form or to include any existing data. Once you have                             |
| × Table 3A                      | ✓ Table 6A                                                            | With either file you can download specific tables or                                                                                                    | all the tables required for the UDS report. F                                                     | ease note that each time you download a file, i | t will be populated with any data that is in the EHBs.                                           |
| × Table 3B                      | × Table 8B<br>× Table 7                                               | Enter or change data in the file you have chosen. O<br>Excel File: Upload your completed file to the EHB<br>HTML File: Export an Excel file from the HTML file | Once finished, upload your completed file to<br>s.<br>then upload the completed Excel file to the | ie EHBs.<br>HBs.                                |                                                                                                  |
| ✓ Table 4                       | × Table 8A<br>× Table 9D                                              |                                                                                                    |                                                                                                   |                                                 |                                                                                                  |
| × Table 5                       | × Table 9E                                                            | Download Template                                                                                                    |                                                                                                   |                                                 |                                                                                                  |
|                                 | <ul> <li>✓ HIT Capabilities</li> <li>✓ Other Data Elements</li> </ul> | Select Format                                                                                                    | Offline Excel 6                                                                                   | O Offline HTML 0                                | L Download                                                                                       |
|                                 | × Workforce                                                           | Excel Template                                                                                                    |                                                                                                   |                                                 |                                                                                                  |
| ►                               |                                                                       |                                                                                                    |                                                                                                   |                                                 |                                                                                                  |

## **UDS Upload/Download: Download File (continued)**

#### Three decisions to make:

- 1. Do you want to use Excel or HTML format?
- 2. Do you want the file to include data already added to the calendar year UDS by the health center?
- 3. Do you want to do all tables at once or just a selected set?
- 4. If downloading the ZIP table, do you want to include prior-year ZIP codes?

| Download Template |                                                                                                    |                                                                                                    |                                                                                                    |  |
|-------------------|----------------------------------------------------------------------------------------------------|----------------------------------------------------------------------------------------------------|----------------------------------------------------------------------------------------------------|--|
| Select Format     | Offline Excel 6                                                                                                    |                                                                                                    | Lownload                                                                                                    |  |
| Excel Template    |                                                                                                    |                                                                                                    |                                                                                                    |  |
| Select Data Level | Excel with Data                                                                                                    | O Blank Excel                                                                                      |                                                                                                    |  |
| Select Table      | <ul> <li>✔All</li> <li>✔ Table Patients by ZIP Code</li> <li>✔ Table 3A</li> <li>✔ Table 3B</li> <li>✔ Table 4</li> </ul> | <ul> <li>Table 5</li> <li>Table 6A</li> <li>Table 6B</li> <li>Table 7</li> <li>Table 8A</li> </ul> | <ul> <li>✓ Table 9D</li> <li>✓ Table 9E</li> <li>✓ Table HIT</li> <li>✓ Other Data Elements</li> <li>✓ Workforce</li> </ul> |  |

Patients by ZIP Code with Prior year ZIP Codes

(This option will append the zip codes reported last year to any data already entered for this year. If you have already entered zip code information for this year, be certain to check that none of the zip codes have been entered twice, since this option does not include a duplicated entry check.)

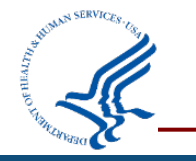

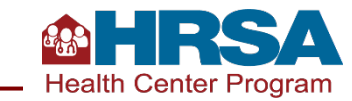

#### **Considerations when Downloading Offline Files**

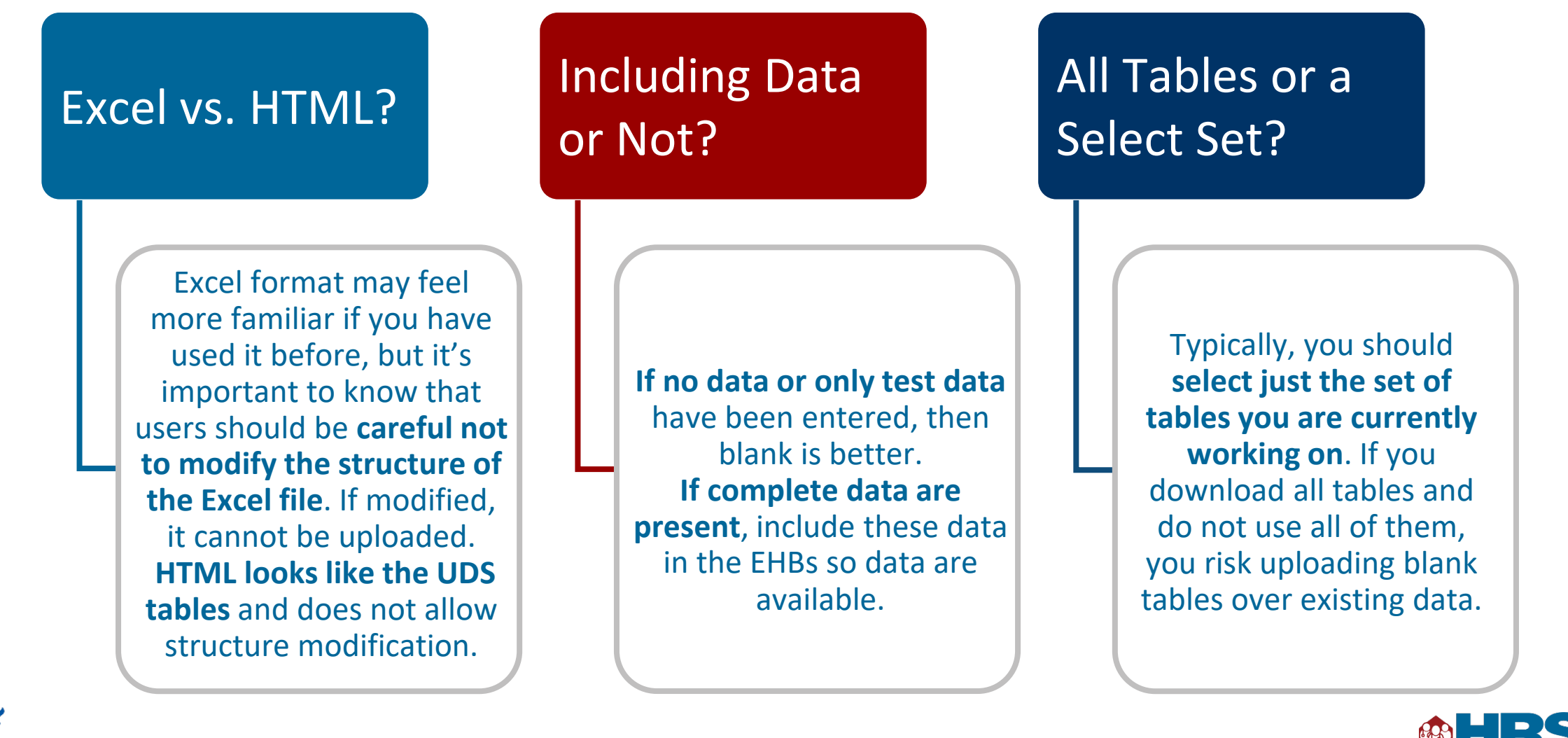

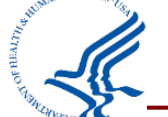

#### **Downloading Offline Templates**

|                                               |                                                                                                    |                                                                                                    | disclaimer/instructions about the HT                                                                                                    | ЛL                                                                                                    |
|-----------------------------------------------|----------------------------------------------------------------------------------------------------|----------------------------------------------------------------------------------------------------|----------------------------------------------------------------------------------------------------|----------------------------------------------------------------------------------------------------|
| <ul> <li>Offline Excel</li> </ul>             | Offline HTML                                                                                                    | Le Download                                                                                                    | form, even if you selected Excel. <b>Click</b>                                                                                                    | OK!                                                                                                    |
|                                               |                                                                                                    |                                                                                                    | Disclaimer and Instructions                                                                                                    |                                                                                                    |
| Excel with<br>Data                            | O Blank Excel                                                                                                    |                                                                                                    | terial UDS Re The user acknowledges that electronic communications, databases and websites are subject malfunctions, tampering, and break-ins. The user must not misuse or subject the offline code provide Resources and Services Administration (HRSA) to tampering or misuse that results in damages the systems or operations. The Department of Health and Human Services (DHHS), or HRSA, or the vendors, are not responsible for damages that result from such misuse or tampering of the code.                                                                                                    | t to errors,<br>ed by Health<br>o the user's<br>eir software                                                                                                    |
| All Patients by ZIP Table 3A Table 3B Table 4 | □Table 5<br>Code □Table 6A<br>✓Table 6B<br>✓Table 7<br>□Table 8A                                                                                                    | ☐Table 9D<br>☐Table 9E<br>☐Table HIT<br>☐Other Data Elements<br>☐Workforce                                                               | format). Then:<br>A ch time you do<br>ach time you do<br>Conce the Offline HTML package is downloaded, you will have to extract/unzip the downloaded<br>extract/unzip, you will need to enter a password. Your Tracking Number (All Capitalized) is the password<br>to proceed with the download.                                                                                                    | package. To<br>rd. Click 'Ok'                                                                                                    |
| е                                             |                                                                                                    |                                                                                                    | <ul> <li>Please read the instructions carefully for a successful Offline HTML download.</li> <li>Save only one copy of the downloaded file on your local machine, at a given point of time.</li> <li>Do not alter the contents or tamper with the file.</li> <li>Do not rename the file before verification as once renamed verification is not possible.</li> <li>Check with your IT department, if you would like the verify the validity of the zip file contents.</li> <li>To get step by step instructions on how to perform the verification refer to Verify Offline HTML down from Resources Section OR HRSA Wiki pages.</li> <li>If you still need assistance reach out to EHBs Help Line.</li> </ul>                                                                                                    | wnload link                                                                                                    |
|                                               |                                                                                                    |                                                                                                    | ffine HTML O Cancel                                                                                                    | ак                                                                                                    |
|                                               | Offline Excel     Offline Excel     Offline Excel     Excel with     Data     Oata     O | Offline Excel   Offline Excel   Excel with   Data     All   Patients by ZIP Code   Table 3A   Table 3A   Table 3B   Table 4     Table 8A | Offline Excel   Offline HTML   Image: Constraint of the state of the state o | Offine Excel Offine HTML   ● Offine HTML   ● Offine HTML   ● Offine Excel   Data Offine Bank Excel   Data Offine Bank Excel   □ All Office Bane Bane Bane Bane Bane Bane Bane Ban |

6 (G M)

Health Center Program

## **Using Offline Excel**

- The first tab has tips for success.
  - When it says to verify your Bureau of Primary Health Care Health Center Management Information System (BHCMIS) ID, it means to verify that in the filename. Your BHCMIS ID does *not* start with H80 (It may be 6 numbers or 6–7 numbers with an E in it).
- Table 7: Each section/measure has its own tab.
- Only data elements with numeric responses can be updated in offline Excel; non-numeric information (like specify fields or form responses) must be updated directly in EHBs.

|                                                                                       |                                                                                                 |                                                                                      | 0032020                                                     | Submiss                                                   | n-0907101                                                      | version2 [Co                                                         | mpatibi                                               | lity Mode                                  | ] - Excel                                                   |                                        | <u>ب</u>                                               |                                               |                                           | ^                     |
|---------------------------------------------------------------------------------------|-------------------------------------------------------------------------------------------------|--------------------------------------------------------------------------------------|-------------------------------------------------------------|-----------------------------------------------------------|----------------------------------------------------------------|----------------------------------------------------------------------|-------------------------------------------------------|--------------------------------------------|-------------------------------------------------------------|----------------------------------------|--------------------------------------------------------|-----------------------------------------------|-------------------------------------------|-----------------------|
| ile Ho                                                                                | ome Insert                                                                                      | Page Layout                                                                          | Form                                                        | ulas i                                                    | Jaca Ne                                                        |                                                                      | ·· ··                                                 | BAT                                        | Power-us                                                    | ier 🤉                                  | Tell me                                                | Sign in                                       | R Sh                                      | are                   |
| te                                                                                    | Arial<br>B I U                                                                                  | • 10 •<br>  ⊞ •   <u>&amp;</u> •                                                     | A* A*                                                       |                                                           | ■ 🖥 +<br>≫ +                                                   | General<br>\$ - %<br>                                                | · R                                                   | Conditio<br>Format<br>Cell Styl            | onal Formatt<br>as Table *<br>es *                          | ting *                                 | Delete                                                 | - Σ<br>- Ψ<br>t• ≪                            | - 2                                       |                       |
| Doard 13                                                                              |                                                                                                 | Font                                                                                 | Car i                                                       | Alignm                                                    | ent is                                                         | Number                                                               | 124                                                   |                                            | Styles                                                      |                                        | Cells                                                  | E                                             | aiting                                    |                       |
| 9                                                                                     | • : ×                                                                                           | $\checkmark f_X$                                                                     |                                                             |                                                           |                                                                |                                                                      |                                                       |                                            |                                                             |                                        |                                                        |                                               |                                           |                       |
|                                                                                       |                                                                                                 |                                                                                      |                                                             |                                                           |                                                                |                                                                      |                                                       |                                            |                                                             |                                        |                                                        |                                               |                                           |                       |
|                                                                                       |                                                                                                 |                                                                                      |                                                             |                                                           |                                                                |                                                                      |                                                       |                                            |                                                             |                                        |                                                        |                                               |                                           |                       |
|                                                                                       |                                                                                                 |                                                                                      |                                                             |                                                           |                                                                |                                                                      |                                                       |                                            |                                                             |                                        |                                                        |                                               |                                           |                       |
|                                                                                       |                                                                                                 |                                                                                      |                                                             |                                                           |                                                                |                                                                      |                                                       |                                            |                                                             |                                        |                                                        |                                               |                                           | _                     |
|                                                                                       |                                                                                                 |                                                                                      |                                                             |                                                           |                                                                |                                                                      |                                                       |                                            |                                                             |                                        |                                                        |                                               |                                           | _                     |
|                                                                                       |                                                                                                 |                                                                                      |                                                             |                                                           |                                                                |                                                                      |                                                       |                                            |                                                             |                                        |                                                        |                                               |                                           |                       |
|                                                                                       |                                                                                                 |                                                                                      |                                                             |                                                           |                                                                |                                                                      |                                                       |                                            |                                                             |                                        |                                                        |                                               |                                           |                       |
|                                                                                       |                                                                                                 |                                                                                      |                                                             |                                                           |                                                                |                                                                      |                                                       |                                            |                                                             |                                        |                                                        |                                               |                                           |                       |
|                                                                                       |                                                                                                 |                                                                                      |                                                             |                                                           |                                                                |                                                                      |                                                       |                                            |                                                             |                                        |                                                        |                                               |                                           | -                     |
|                                                                                       |                                                                                                 |                                                                                      |                                                             |                                                           |                                                                |                                                                      |                                                       |                                            |                                                             |                                        |                                                        |                                               |                                           | _                     |
|                                                                                       |                                                                                                 |                                                                                      |                                                             |                                                           |                                                                |                                                                      |                                                       |                                            |                                                             |                                        |                                                        |                                               |                                           | -                     |
|                                                                                       |                                                                                                 |                                                                                      |                                                             |                                                           |                                                                |                                                                      |                                                       |                                            |                                                             |                                        |                                                        |                                               |                                           |                       |
|                                                                                       |                                                                                                 |                                                                                      |                                                             |                                                           |                                                                |                                                                      |                                                       |                                            |                                                             |                                        |                                                        |                                               |                                           |                       |
| The UDS                                                                               | Excel file pr                                                                                   | ovides tables                                                                        | for you                                                     | to down                                                   | load, fill                                                     | in with yo                                                           | ur UDS                                                | Report                                     | data, and                                                   | then u                                 | pload to t                                             | he EHBs                                       | s. Unfor                                  | tun                   |
| The UDS<br>all applic                                                                 | Excel file pr<br>able data.                                                                     | ovides tables                                                                        | for you                                                     | to down                                                   | load, fill                                                     | in with yo                                                           | ur UDS                                                | Report                                     | data, and t                                                 | then u                                 | pload to t                                             | he EHB:                                       | s. Unfor                                  | tun                   |
| The UDS<br>all applic<br>Tips:                                                        | Excel file pr<br>able data.                                                                     | ovides tables                                                                        | for you                                                     | to down                                                   | load, fill                                                     | in with yo                                                           | ur UDS                                                | Report                                     | data, and t                                                 | then u                                 | ipload to t                                            | he EHB:                                       | s. Unfor                                  | tun                   |
| The UDS<br>all applic<br>Tips:<br>Name ye                                             | Excel file pr<br>able data.<br>our local cop                                                    | ovides tables                                                                        | for you                                                     | to down                                                   | load, fill<br>error file                                       | in with yo                                                           | ur UDS                                                | Report<br>e meani                          | data, and t                                                 | then u                                 | ipload to t                                            | he EHBs<br>alth cen                           | s. Unfor<br>ter staff                     | tun<br>I. TI          |
| The UDS<br>all applic<br>Fips:<br>Name yo<br>Don't ad                                 | Excel file pr<br>able data.<br>our local co<br>ld or delete                                     | ovides tables<br>pies of the Exc<br>columns, rows                                    | for you<br>el file (a<br>s, or tab                          | to down<br>and any<br>s in this                           | load, fill<br>error file<br>file or yo                         | in with yo<br>s) so that t                                           | ur UDS<br>they are<br>errors a                        | Report<br>e meani<br>when yo               | data, and t<br>ingful to yo<br>ou try to up                 | then u<br>ou and<br>bload y            | pload to t<br>other hea<br>your data t                 | he EHBs<br>alth cen<br>to the El              | s. Unfor<br>ter staff<br>HBs.             | tun<br>f. Tl          |
| The UDS<br>all applic<br>Tips:<br>Name yo<br>Don't ad<br>Please yo                    | Excel file pr<br>able data.<br>our local cop<br>Id or delete<br>verify your B                   | ovides tables<br>pies of the Exc<br>columns, rows<br>HCMIS ID befo                   | for you<br>el file (a<br>s, or tab<br>pre worl              | to down<br>and any<br>s in this<br>ling on t              | load, fill<br>error file<br>file or yo<br>the down             | in with yo<br>s) so that t<br>ou will get<br>loaded Ex               | they are<br>errors to<br>cel file                     | Report<br>e meani<br>when yo               | data, and t<br>ngful to yc<br>ou try to up                  | then u<br>ou and<br>bload y            | ipload to t<br>I other hea<br>your data t              | he EHB<br>alth cen<br>to the El               | s. Unfor<br>ter staff<br>HBs.             | tun<br>I. TI          |
| The UDS<br>all applic<br>Tips:<br>Name yo<br>Don't ad<br>Please y<br>For step-I       | Excel file pr<br>able data.<br>our local cop<br>Id or delete<br>verify your B<br>oy-step instru | ovides tables<br>pies of the Exc<br>columns, row<br>HCMIS ID befo<br>uctions on dov  | for you<br>el file (a<br>s, or tab<br>ore work<br>vnloadir  | and any<br>s in this<br>ing on t                          | load, fill<br>error file<br>file or yo<br>the down<br>ading or | in with yo<br>s) so that t<br>u will get<br>loaded Ex<br>publishing  | they are<br>errors to<br>cel file<br>the Ex           | Report<br>e meani<br>when yo               | data, and t<br>ngful to yo<br>bu try to up<br>visit the fo  | then u<br>ou and<br>bload y            | ipload to t<br>I other hea<br>your data i<br>ng EHBs H | he EHBs<br>alth cen<br>to the El<br>lelp Pag  | s. Unfor<br>ter staff<br>HBs.<br>e: https | tun<br>f. Tl<br>s://f |
| The UDS<br>all applic<br>Tips:<br>Name yo<br>Don't ad<br>Please y<br>For step-l       | Excel file pr<br>able data.<br>our local cop<br>Id or delete<br>verify your B<br>by-step instru | ovides tables<br>pies of the Exc<br>columns, rows<br>HCMIS ID befo<br>uctions on dov | for you<br>eel file (a<br>s, or tab<br>pre work<br>vnloadir | to down<br>and any<br>s in this<br>ting on t<br>ag, uplos | load, fill<br>error file<br>file or yo<br>the down<br>ading or | in with yo<br>s) so that t<br>bu will get<br>loaded Ex<br>publishing | they are<br>errors to<br>cel file<br>the Ex           | Report<br>e meani<br>when yo               | data, and t<br>ngful to yo<br>ou try to up<br>visit the fo  | then u<br>ou and<br>bload y<br>ollowin | ipload to t<br>I other hea<br>your data h<br>ng EHBs H | the EHB<br>alth cent<br>to the El<br>lelp Pag | s. Unfor<br>ter staff<br>HBs.<br>e: https | tun<br>f. Tl<br>s://ł |
| The UDS<br>all applic<br>Tips:<br>Name yo<br>Don't ad<br>Please y<br>For step-l       | Excel file pr<br>able data.<br>our local cop<br>Id or delete<br>verify your B<br>by-step instru | ovides tables<br>pies of the Exc<br>columns, rows<br>HCMIS ID befo<br>uctions on dov | for you<br>el file (a<br>s, or tab<br>pre work<br>vnloadir  | to down<br>and any<br>s in this<br>ting on t<br>ig, uplot | load, fill<br>error file<br>file or yo<br>the down<br>ading or | in with yo<br>s) so that t<br>ou will get<br>loaded Ex<br>publishing | they are<br>errors to<br>cel file<br>the Ex           | Report<br>e meani<br>when yo<br>           | data, and t<br>ngful to yo<br>ou try to up<br>visit the fo  | then u<br>ou and<br>bload y<br>ollowin | ipload to t<br>I other hea<br>your data t<br>ng EHBs H | he EHBs<br>alth cen<br>to the El<br>lelp Pag  | s. Unfor<br>ter staff<br>HBs.<br>e: https | tun<br>f. Tl<br>s://ł |
| The UDS<br>all applic<br>Tips:<br>Name yo<br>Don't ad<br>Please y<br>For step-l       | Excel file pr<br>able data.<br>our local cop<br>Id or delete<br>verify your B<br>by-step instru | ovides tables<br>pies of the Exc<br>columns, rows<br>HCMIS ID befo<br>uctions on dov | for you<br>el file (a<br>, or tab<br>ore work<br>vnloadir   | and any<br>s in this<br>ing on t<br>ig, uploa             | load, fill<br>error file<br>file or yo<br>the down<br>ading or | in with yo<br>s) so that t<br>u will get<br>loaded Ex<br>publishing  | they are<br>errors to<br>cel file<br>the Ex           | Report<br>e meani<br>when yc<br>ccel file, | data, and t<br>ngful to yo<br>ou try to up<br>visit the fo  | then u<br>ou and<br>bload y<br>ollowin | ipload to t<br>I other hea<br>your data t<br>ng EHBs H | he EHBs<br>alth cen<br>to the El<br>elp Pag   | s. Unfor<br>ter staff<br>HBs.<br>e: https | tun<br>f. Tl<br>s://t |
| The UDS<br>all applic<br>Tips:<br>Name yo<br>Don't ad<br>Please y<br>For step-I       | Excel file pr<br>able data.<br>our local cop<br>Id or delete<br>verify your B<br>by-step instru | ovides tables<br>pies of the Exc<br>columns, rows<br>HCMIS ID befo<br>uctions on dov | for you<br>el file (a<br>s, or tab<br>pre work<br>vnloadir  | and any<br>s in this<br>ting on t<br>ag, uploa            | load, fill<br>error file<br>file or yo<br>the down<br>ading or | in with yo<br>s) so that t<br>u will get<br>loaded Ex<br>publishing  | ur UDS<br>they are<br>errors to<br>cel file<br>the Ex | Report<br>e meani<br>when yo<br>ccel file, | data, and t<br>ngful to yo<br>ou try to up<br>visit the fo  | then u<br>ou and<br>bload y<br>bllowin | ipload to t<br>I other hea<br>your data t<br>ng EHBs H | he EHBs<br>alth cen<br>to the El              | s. Unfor<br>ter staff<br>HBs.<br>e: https | tun<br>f. Tl<br>s://h |
| The UDS<br>all applic<br>Tips:<br>Name yo<br>Don't ad<br>Please y<br>For step-l       | Excel file pr<br>able data.<br>our local cop<br>Id or delete<br>verify your B<br>by-step instru | ovides tables<br>pies of the Exc<br>columns, rows<br>HCMIS ID befo<br>uctions on dov | for you<br>el file (a<br>s, or tab<br>pre work<br>vnloadir  | and any<br>s in this<br>ting on t<br>g, uplo              | load, fill<br>error file<br>file or yo<br>the down<br>ading or | in with yo<br>s) so that t<br>u will get<br>loaded Ex<br>publishing  | ur UDS<br>they are<br>errors to<br>cel file<br>the Ex | Report<br>e meani<br>when yo<br>           | data, and t<br>ingful to yo<br>ou try to up<br>visit the fo | then u<br>ou and<br>pload y            | ipload to t<br>l other hea<br>your data t<br>ng EHBs H | he EHBs<br>alth cen<br>to the El<br>lelp Pag  | s. Unfor<br>ter staff<br>HBs.<br>e: https | tun<br>f. TI<br>s://t |
| The UDS<br>all applic<br>Tips:<br>- Name yo<br>- Don't ad<br>- Please y<br>For step-I | Excel file pr<br>able data.<br>our local cop<br>ld or delete<br>verify your B<br>by-step instru | ovides tables<br>pies of the Exc<br>columns, row<br>HCMIS ID befo<br>actions on dov  | for you<br>el file (a<br>s, or tab<br>ore work<br>vnloadir  | and any<br>s in this<br>ting on t<br>ag, uploa            | load, fill<br>error file<br>file or yo<br>he down<br>ading or  | in with yo<br>s) so that t<br>u will get<br>loaded Ex<br>publishing  | they are<br>errors to<br>cel file<br>the Ex           | Report<br>e meani<br>when yo               | data, and t<br>ingful to yo<br>ou try to up<br>visit the fo | then u<br>ou and<br>pload y            | l other hea<br>your data t                             | he EHBs<br>alth cen<br>to the El<br>lelp Pag  | s. Unfor<br>ter staff<br>HBs.<br>e: https | tun<br>f. Tl<br>s://t |
| The UDS<br>all applic<br>Tips:<br>- Name ye<br>- Don't ad<br>- Please y<br>For step-I | Excel file pr<br>able data.<br>our local cop<br>ld or delete<br>verify your B<br>by-step instru | ovides tables<br>pies of the Exc<br>columns, row<br>HCMIS ID befo<br>uctions on dov  | for you<br>el file (a<br>s, or tab<br>pre work<br>vnloadir  | to down<br>and any<br>s in this<br>ting on t<br>ig, uplo  | load, fill<br>error file<br>file or yo<br>he down<br>ading or  | in with yo<br>s) so that t<br>bu will get<br>loaded Ex<br>publishing | ur UDS<br>they ard<br>errors<br>cel file<br>the Ex    | Report<br>e meani<br>when yo               | data, and t<br>ngful to yo<br>ou try to up<br>visit the fo  | then u<br>ou and<br>bload y            | l other hea<br>your data t                             | he EHBs<br>alth cen<br>to the El<br>lelp Pag  | s. Unfor<br>ter staff<br>HBs.<br>e: https | tun<br>f. Tl<br>s://ł |
| The UDS<br>all applic<br>Tips:<br>- Name yu<br>- Don't ad<br>- Please v<br>For step-l | Excel file pr<br>able data.<br>our local cop<br>ld or delete<br>verify your B<br>by-step instru | ovides tables<br>pies of the Exc<br>columns, rows<br>HCMIS ID befo<br>uctions on dov | for you<br>el file (a<br>s, or tab<br>ore work<br>vnloadir  | to down<br>and any<br>s in this<br>ing on t<br>ig, uplo   | load, fill<br>error file<br>file or yo<br>he down<br>ading or  | in with yo<br>s) so that t<br>ou will get<br>loaded Ex<br>publishing | ur UDS<br>they ard<br>errors<br>cel file<br>the Ex    | Report<br>e meani<br>when yo<br>.cel file, | data, and t<br>ngful to yo<br>ou try to up<br>visit the fo  | then u<br>bu and<br>bload y<br>blowin  | ipload to t<br>l other hea<br>your data t              | he EHBs<br>alth cen<br>to the El<br>lelp Pag  | s. Unfor<br>ter staff<br>HBs.<br>e: https | tun<br>f. Tl<br>s://ł |
| The UDS<br>all applic<br>Tips:<br>- Name yo<br>- Don't ad<br>- Please y<br>For step-l | Excel file pr<br>able data.<br>our local cop<br>ld or delete<br>verify your B<br>by-step instru | ovides tables<br>pies of the Exc<br>columns, rows<br>HCMIS ID befo<br>uctions on dov | for you<br>eel file (a<br>s, or tab<br>ore work<br>vnloadir | to down<br>and any<br>s in this<br>ing on t<br>ig, uplo   | load, fill<br>error file<br>file or yo<br>the down<br>ading or | in with yo<br>s) so that t<br>loaded Ex<br>publishing                | ur UDS<br>they ard<br>errors<br>cel file<br>the Ex    | Report<br>e meani<br>when yo<br>ccel file, | data, and t<br>ngful to yo<br>ou try to up<br>visit the fo  | then u<br>bu and<br>bload y<br>blowin  | ipload to t<br>I other hea<br>your data t              | he EHBs<br>alth cen<br>to the El<br>lelp Pag  | s. Unfor<br>ter staff<br>HBs.<br>e: https | tun<br>f. TI<br>s://t |
| The UDS<br>all applic<br>Tips:<br>- Name yo<br>- Don't ad<br>- Please y<br>For step-l | Excel file pr<br>able data.<br>our local cop<br>Id or delete<br>verify your B<br>by-step instru | ovides tables<br>pies of the Exc<br>columns, rows<br>HCMIS ID befo<br>uctions on dov | for you<br>el file (a<br>s, or tab<br>ore work<br>vnloadir  | to down<br>and any<br>s in this<br>ing on t<br>ig, uplo   | load, fill<br>error file<br>file or yo<br>the down<br>ading or | in with yo<br>s) so that t<br>loaded Ex<br>publishing                | ur UDS<br>errors<br>cel file<br>the Ex                | Report<br>e meani<br>when yo<br>.cel file, | data, and t<br>ngful to yo<br>ou try to up<br>visit the fo  | then u<br>ou and<br>bload y<br>bllowin | ipload to t<br>I other hea<br>your data t              | he EHB<br>alth cen<br>to the El               | s. Unfor<br>ter staff<br>HBs.<br>e: https | tun<br>f. TI<br>s://t |

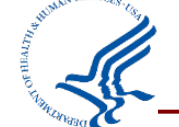

Health Center Program

# **Using Offline HTML**

Benefits include:

- Save and validate data without internet connection or EHBs access.
- Same look and feel of the EHBs.
- Saved and validated the same way it's done in the EHBs.

| Tou are now using the online rinking the       | ool that can be used to enter and validate UDS data in pre     | paration for reporting. No internet connection is re<br>complete report | equired to use this file. Your data will need to be<br>ting. | e exported to an Excel File, then uploade | ed to the EHBs to run the Da | ata Audit I           |
|------------------------------------------------|----------------------------------------------------------------|-------------------------------------------------------------------------|--------------------------------------------------------------|-------------------------------------------|------------------------------|-----------------------|
| Table Patients by ZIP Cod                      | e                                                              |                                                                         |                                                              |                                           |                              |                       |
| Note:<br>You are currently working in HRSA of  | fline HTML tool Version 1.0.0. It was downloaded 09/25/2023 5: | 43 PM EST. You do not need to be connected to the Inte                  | met to enter data in to your UDS forms.                      |                                           |                              |                       |
| → H80CS000662023/v1: SOUP SCHU                 | MAG VOLUNTEER RESCUE SQUAD, CARLE PLACE, S                     | 2H                                                                      |                                                              |                                           |                              |                       |
| ▼ Resources                                    |                                                                |                                                                         |                                                              |                                           |                              |                       |
| UDS Manual                                     |                                                                |                                                                         |                                                              |                                           |                              |                       |
| + Add Multiple ZIP Codes                       |                                                                |                                                                         |                                                              |                                           | s                            | tatus: ! In<br>1 iter |
| H 4 1 of 1 + H Page size 15                    |                                                                |                                                                         |                                                              |                                           |                              |                       |
| H + 1 of 1 + H Page size 15                    |                                                                |                                                                         |                                                              |                                           |                              |                       |
| H + 1 of 1 + H Page size 15<br>ZIP Code<br>(a) | None/Uninsured<br>(b)                                          | Medicaid/CHIP/Other Public<br>(c)                                       | Medicare<br>(d)                                              | Private<br>(e)                            | Total Patients<br>(f)        | Acti                  |

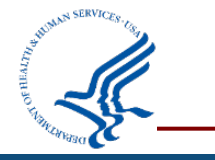

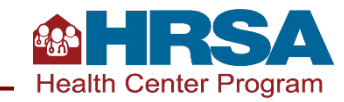

#### **Accessing a Comparison Report**

- From the UDS Home Page or
   Status Overview
   Page, you can access your
   Comparison
   Report.
- The comparison tool allows you to view last year's and this year's UDS reports side by side.

| I Homeless Report                                                       | ✓ Complete    |                                            |
|-------------------------------------------------------------------------|---------------|--------------------------------------------|
| C Migrant Report                                                        | ✓ Complete    | -                                          |
| Public Housing Report                                                   | ✓ Complete    | -                                          |
| Table 5 - Staffing and Utilization                                      | × Not Started | -                                          |
| C Universal Report                                                      | × Incomplete  | -                                          |
| C Homeless Report                                                       | × Incomplete  | -                                          |
| C Migrant Report                                                        | × Incomplete  | -                                          |
| Public Housing Report                                                   | × Incomplete  | -                                          |
| ☑ Table 6A - Selected Diagnoses and Services Rendered                   | ✓ Complete    | 09/27/2024 7:45 PM EST by Dwayne Schiffner |
| C Universal Report                                                      | ✓ Complete    | -                                          |
| C Homeless Report                                                       | ✓ Complete    | -                                          |
| C Migrant Report                                                        | ✓ Complete    | -                                          |
| Public Housing Report                                                   | ✓ Complete    | -                                          |
| Table 6B - Quality of Care Measures                                     | × Not Started | -                                          |
| Table 7 - Health Outcomes and Disparities                               | × Not Started | -                                          |
| C Deliveries and Birth Weight                                           | × Incomplete  | -                                          |
| Controlling High Blood Pressure                                         | × Incomplete  | -                                          |
| C Diabetes: Hemoglobin A1c Poor Control                                 | × Incomplete  | -                                          |
| Table 8A - Financial Costs                                              | × Not Started | -                                          |
| Table 9D - Patient Service Revenue                                      | × Not Started | -                                          |
| Table 9E - Other Revenues                                               | × Not Started | -                                          |
| Health Center Health Information Technology (Health IT)<br>Capabilities | ✓ Complete    | 09/27/2024 7:49 PM EST by Dwayne Schiffner |

| *                                             | Download a remplate with Data<br>The Download Template with Data option<br>includes ALL UDS tables with information<br>already entered into the tables. |                                                                            |      |  |  |  |
|-----------------------------------------------|----------------------------------------------------------------------------------------------------|----------------------------------------------------------------------------|------|--|--|--|
| <b>1</b>                                      | Upload<br>Once you<br>excel, cli                                                                                                    | a File<br>u have completed your data entry<br>ck here to upload your file. | in   |  |  |  |
| Compare Versions (                            | •                                                                                                    |                                                                            |      |  |  |  |
| Reference Year/Versio                         | on:                                                                                                    | Select Year and Version                                                    | ~    |  |  |  |
| Compare to<br>Year/Version:                   |                                                                                                    | Select Year and Version                                                    | ~    |  |  |  |
|                                               |                                                                                                    |                                                                            | Next |  |  |  |
| Report Details                                |                                                                                                    |                                                                            |      |  |  |  |
| BHCMIS ID: 100790                             |                                                                                                    |                                                                            |      |  |  |  |
| Last Submitted By:                            | N/A                                                                                                    |                                                                            |      |  |  |  |
| Submit and Print                              |                                                                                                    |                                                                            |      |  |  |  |
| Make sure you have<br>information before subm | completed                                                                                                    | d and validated all the required report.                                   |      |  |  |  |
|                                               | Submit F                                                                                                    | Performance Report                                                         |      |  |  |  |

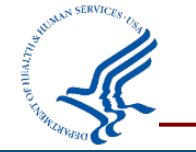

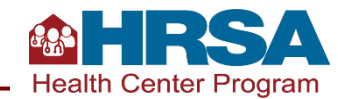

#### **Running the Comparison Report**

- Select your **reference** and **comparison** year.
- You can compare different versions of your report to see notable changes.
- Changes between versions are highlighted in yellow in resulting comparison.
- Once the UDS report is submitted, the comparison tool becomes disabled (unavailable).

| Actions to clear partial data and submit a complete calendar year of                                   | UDS performance data will ONLY be available starting January 1. |
|----------------------------------------------------------------------------------------------------|-----------------------------------------------------------------|
| Compare Versions - Select Version                                                                      |                                                                 |
| ► H80CS007392024/v1: WOOLF CABLELINX COUNTY TECHNICAL INST                                             | ITUTE, HANDLEY, OR                                              |
| Note:     * indicates data entry in progress and is subject to change.  Select Versions to be Compared |                                                                 |
| Reference Year/Version                                                                                 | 2024 Version 1*                                                 |
| Compare To Year/Version                                                                                | 2023 Version 2                                                  |
| Close                                                                                                  | Next                                                            |

You are now using the UDS Preliminary Reporting Environment (PRE). It is available to enter and validate partial UDS data prior to January

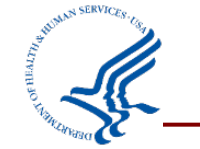

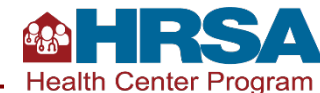

#### Poll #3

#### What changes can you identify from the Comparison Report? (Select all that apply.)

- Staffing
- Insurance mix
- Special populations served
- Clinical quality measure outcomes
- Revenue related to non-patient-service receipts

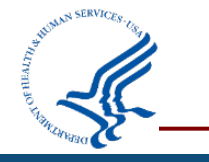

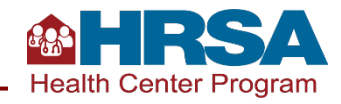

What changes can you identify from the Comparison Report? (Select all that apply.)

✓ Staffing
 ✓ Insurance mix
 ✓ Special populations served
 ✓ Clinical quality measure outcomes
 ✓ Revenue related to non-patient-service receipts

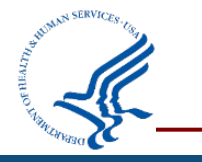

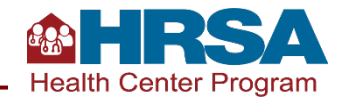

#### **Accessing Prior UDS Reports**

- The UDS is the **Performance Report** for your H80 grant.
- Click on the Grants tab, then under Submissions, click on Work on Performance Report.
- The next page will have a **Performance Report** for each year.
- Click on the Performance Report, then see reports available in the subsequent

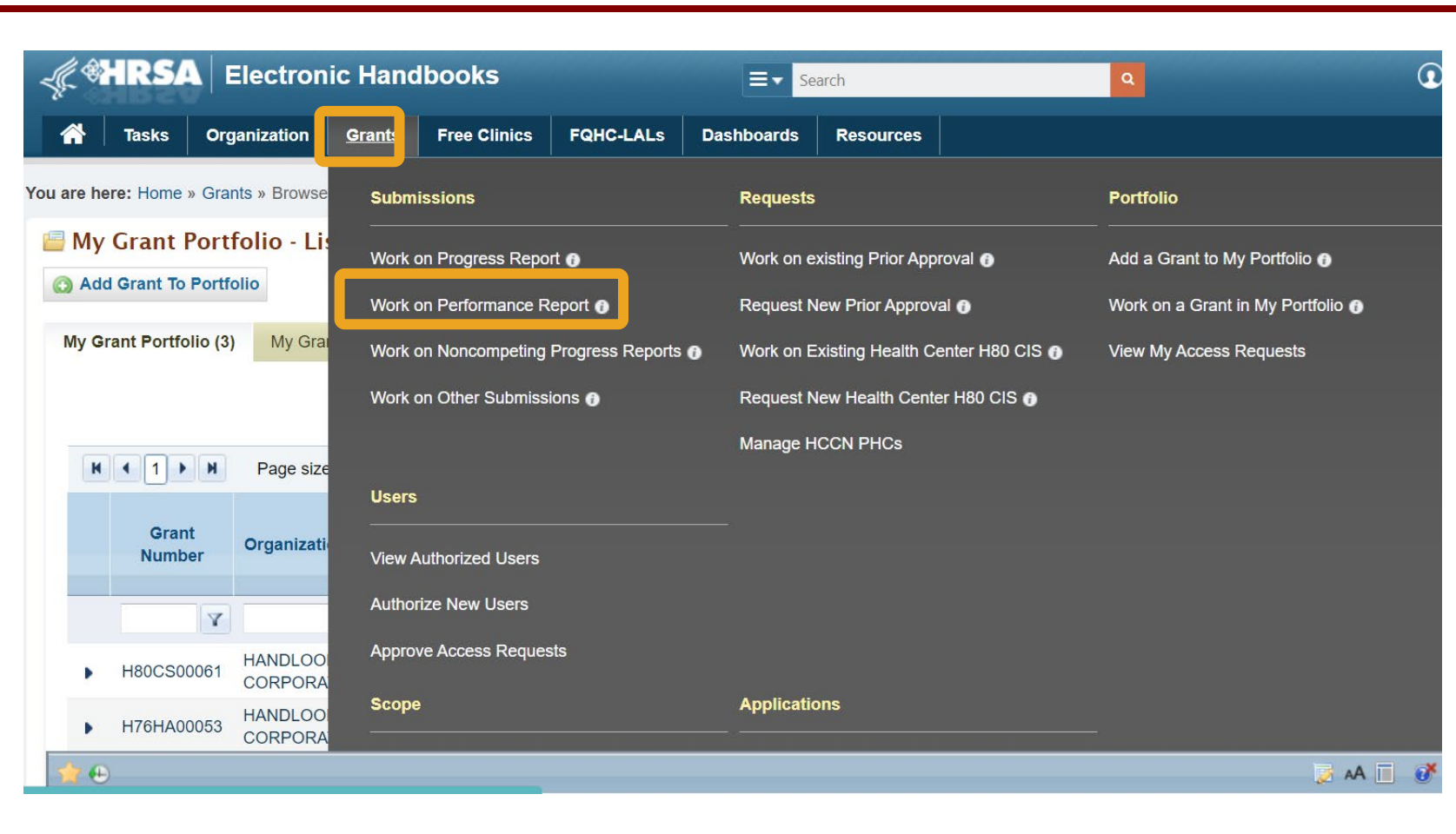

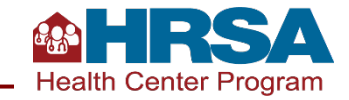

48

screen.

### Managing the Review Process

#### Remember, initial submission is not the end of the process!

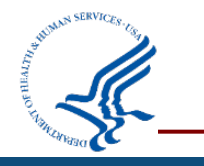

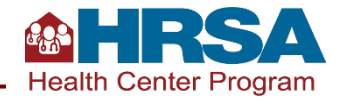

#### **Reporting Timeline for Legacy UDS Reports**

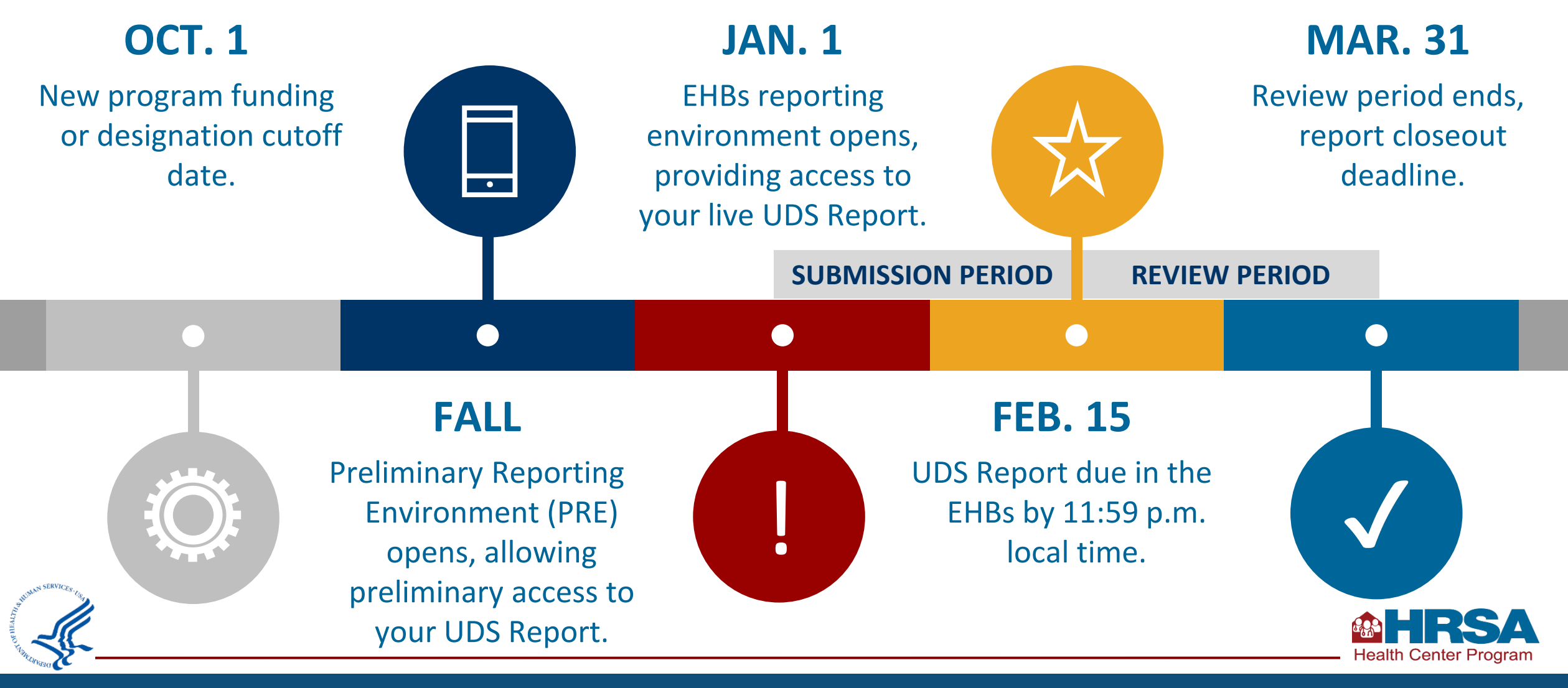

#### **Managing the Review Process**

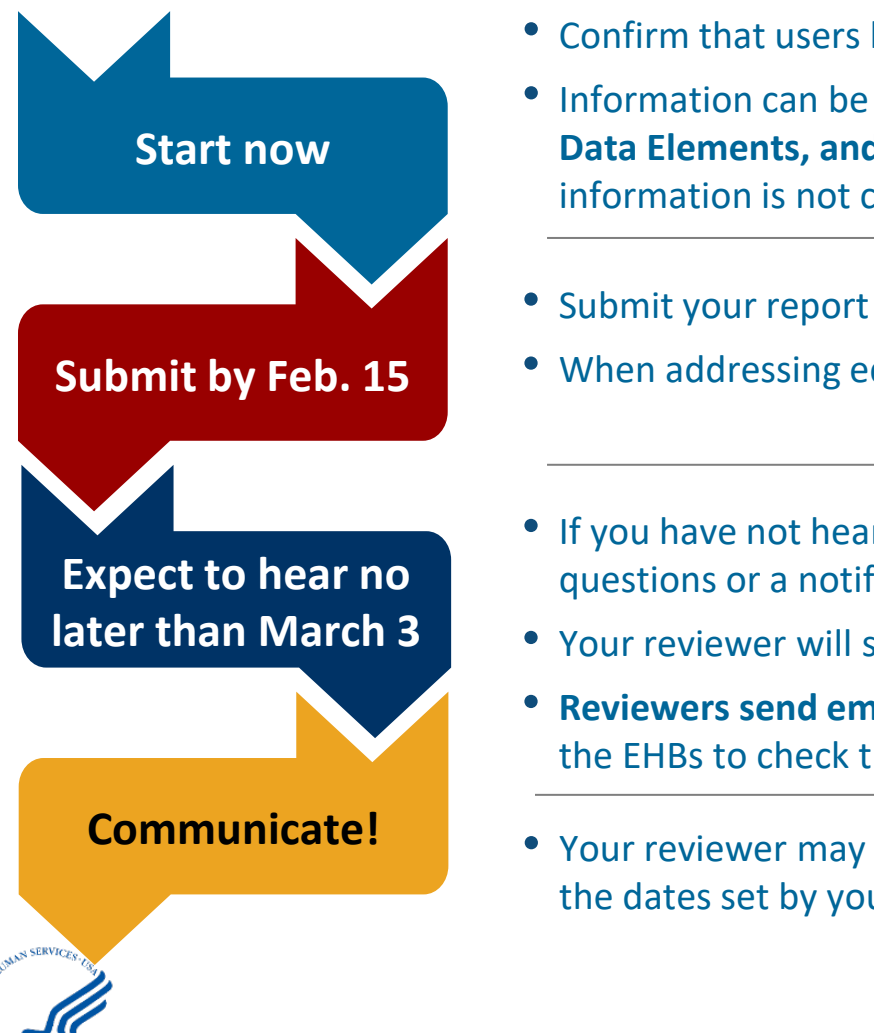

- Confirm that users have access to EHBs. Establish a timeline and workflow to complete your UDS Report.
- Information can be entered as soon as the PRE opens! Some information can be entered on the Health IT, Other Data Elements, and Workforce forms. You can download offline data tools now to practice. Remember, some information is not complete until the end of the calendar year; don't start entering data into tables yet.
- Submit your report through the EHBs by **February 15**. Be sure to allow time to address edits!
- When addressing edits, provide detailed responses on the edits in the Data Audit Report.
- If you have not heard from your reviewer by Monday, March 3, with an update on the status of the review, review questions or a notification that your report has been accepted, email them!
- Your reviewer will send a review letter with any questions or needed clarifications about your UDS report.
- **Reviewers send emails through the EHBs**, and sometimes those get caught in spam filters. You can also go into the EHBs to check the status.
- Your reviewer may ask for explanation for some data or request the data be corrected. If you are not able to meet the dates set by your reviewer or have limitations that the reviewer needs to know about, let them know!

### **Understanding Your Data and Responding to Edits**

- Work together to understand and resolve edits and reviewer questions. The key data checks discussed earlier will set you up for success!
- Edits are an opportunity to consider your data from a broader perspective, resolve issues, revise data, or provide meaningful explanations.
- All personnel involved in UDS data collection and submission should be prepared to respond to edits and reviewer questions.

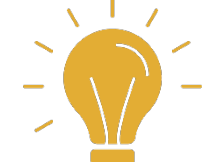

If you do not understand what an edit on the Data Audit Report is asking, contact the UDS support line (866-UDS-HELP or udshelp330@bphcdata.net).

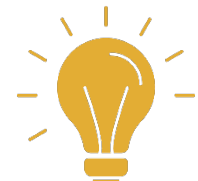

Download the **Summary Report** to view national averages from the prior year that are often referenced by edits.

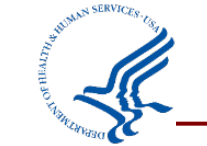

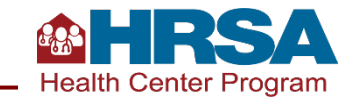

#### **Resources, Questions, and Answers**

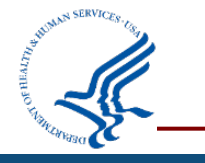

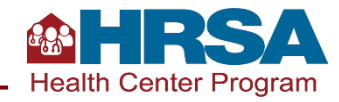

#### **UDS Training and Technical Assistance Resources**

#### Now available: <u>UDS reporting</u> <u>resources</u> on the BPHC website

- Introduction
- Reporting Training Schedule
- Reporting Guidance
- Patient Characteristics
- Staffing and Utilization
- Clinical Care
- Financials
- Appendices
- Additional Reporting Topics
- Technical Assistance Contacts
- UDS Data
- Archived Resources

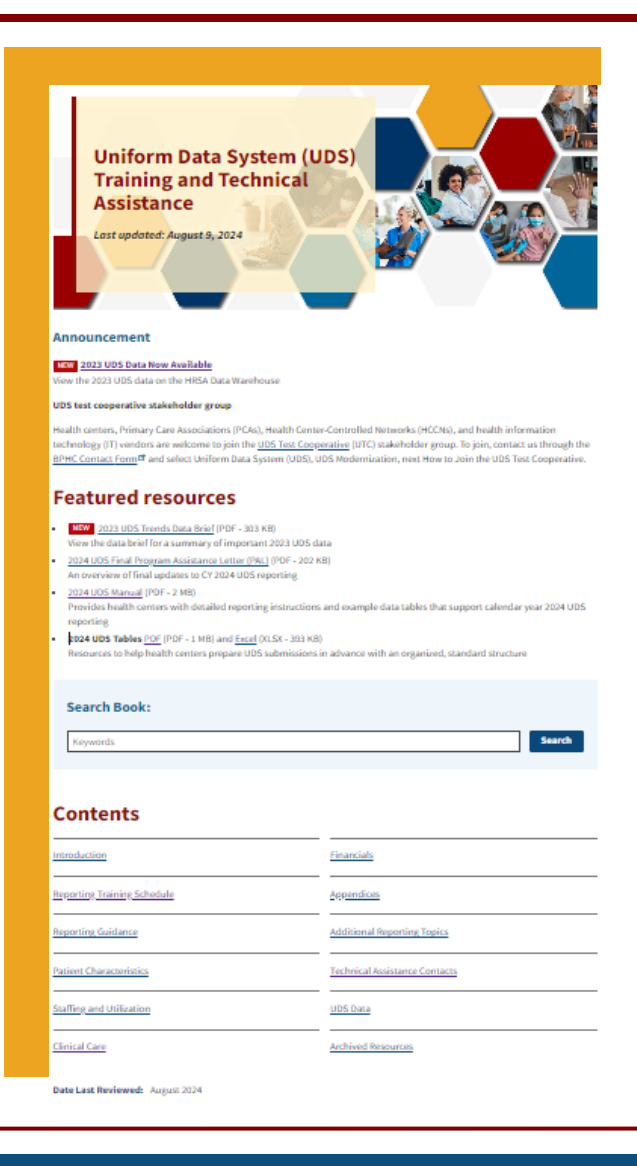

Scan the QR code to go directly to the Training and Technical Assistance page!

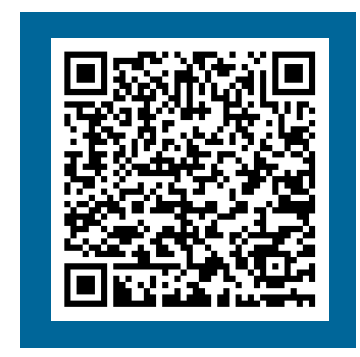

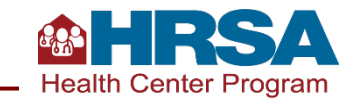

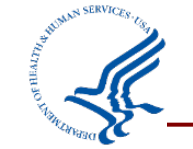

#### **Resources for the Electronic Handbooks**

- **EHBs Overview Video** explains the importance of UDS reporting and the permissions required to access the UDS report and provides an overview of UDS tables and appendices.
- **HRSA EHBs Knowledge Base** is a wiki that introduces the electronic submission system, EHBs, PRE, and <u>system enhancement</u> resources.

#### **Reporting Guidance Located on the EHBs**

- Accessing UDS Reporting Guidance Resources on the Electronic Handbooks provides steps to find resources on the EHBs that help Health Center Program awardees and look-alikes (LALs) access UDS reports and the PRE.
  - UDS EHBs User Guide: A step-by-step guide of the process to access, prepare, submit, and revise UDS reports and access standard UDS reports in the EHBs.
  - Accessing Standard UDS Reports: Quick reference sheets that describe how to access standard UDS reports from the EHBs.
  - Offline Excel Mapping Tool: A companion file to the offline UDS data Excel template. This tool helps streamline reporting by providing mapped cell locations to data fields. The offline Excel and mapping documents should be used with an EHR or data system to help in automating the UDS Report.
- **2022 EHBs Reports Formula Reference Guide** explains the calculation formulas used for statistics included in standard UDS reports.

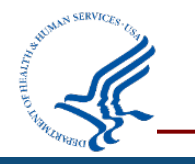

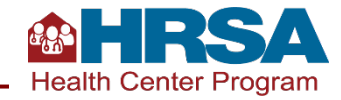

#### **UDS Reporting Webinar Series**

#### **Archived webinars include:**

- **UDS Basics:** Orientation to Terms and Resources
- Clinical Quality Measures Deep Dive
- UDS Clinical Tables Part 1: Screening and Preventive Care Measures
- UDS Clinical Tables Part 2: Maternal and Child Health Measures
- UDS Clinical Tables Part 3: Chronic Disease Management Measures
- Reporting UDS Financial and Operational Tables
- Preliminary Reporting Environment (PRE)

All webinars are archived on the <u>HRSA website</u>; watch them anytime!

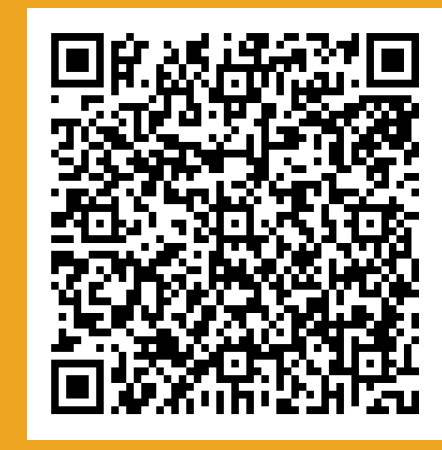

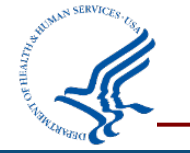

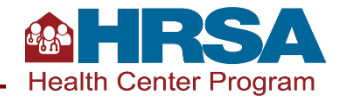

#### **Support Available**

| Description                                                      | Contact                          | Email or Web Form                                                                                                    | Phone                          |
|------------------------------------------------------------------|----------------------------------|----------------------------------------------------------------------------------------------------|--------------------------------|
| UDS reporting questions                                          | UDS Support<br>Center            | <u>udshelp330@bphcdata.net</u><br>or<br><u>BPHC Contact Form</u><br>Select: Uniform Data System (UDS) > UDS<br>Reporting > the most applicable<br>subcategory | 866-837-4357<br>(866-UDS-HELP) |
| EHBs account and user access questions                           | Health Center<br>Program Support | BPHC Contact Form<br>Select: Technical Support > EHBs Tasks/Technical<br>Issues > EHBs Privileges                                                             | 877-464-4772                   |
| EHBs technical issues<br>with UDS Reports                        | Health Center<br>Program Support | BPHC Contact Form<br>Select: Technical Support > EHBs Tasks/Technical<br>Issues > Other EHBs Submission Types                                                 | 877-464-4772                   |
| UDS+ FHIR IG and API<br>(UDS Modernization)<br>technical support | Health Center<br>Program Support | BPHC Contact Form<br>Select: Uniform Data System (UDS) > UDS<br>Modernization > Patient-level Submission<br>(UDS+)                                            | 877-464-4772                   |

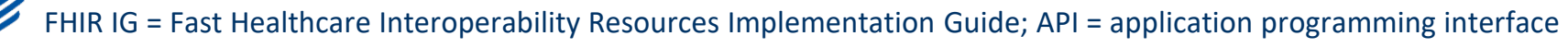

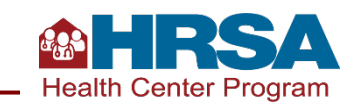

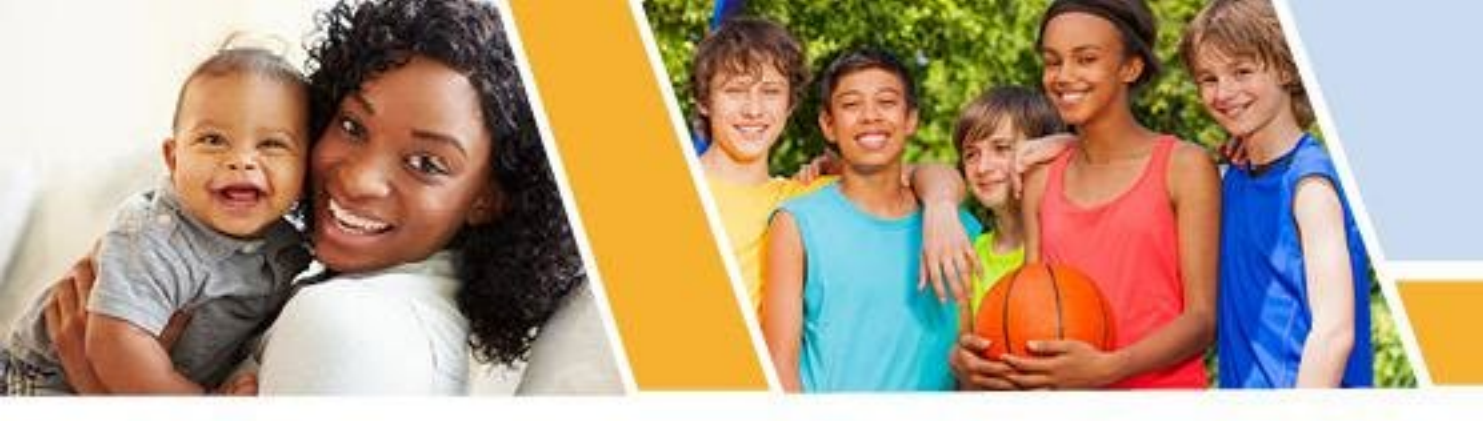

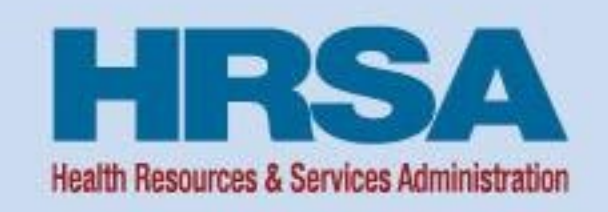

# UDS Data Modernization and UDS Patient-Level Data (UDS+)

**HRSA BPHC** 

Vision: Healthy Communities, Healthy People

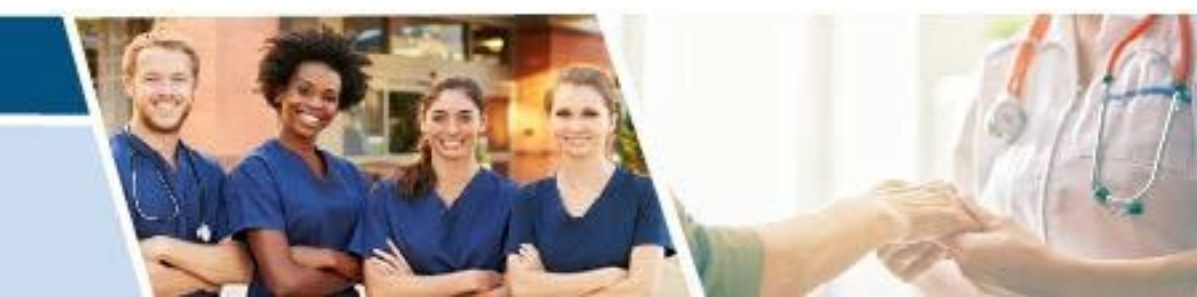

### Why Are We Modernizing UDS?

- Leverage developments in health IT over the last decade that allow us to advance health equity efforts while reducing reporting burden
- Standardize data collection using FHIR resources to automate and reduce the technical burden for health centers
- Improve the fidelity and integrity of data and enable more robust analyses to improve equitable access to high-quality, cost-effective care for our patients
- Drive quality improvement for vulnerable and historically underserved population groups
- Allow HRSA to better administer the Health Center Program and better serve its patients

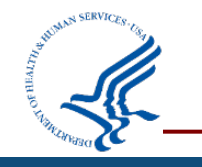

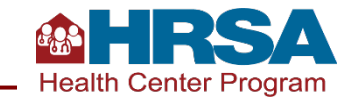

#### **UDS Patient-Level Submission (UDS+)**

#### UDS+ is...

- De-identified patient-level data
- Applicable to UDS Tables Patients By ZIP Code, 3A, 3B, 4, 6A, 6B, and 7
- Submitted via FHIR

UDS+ is not...

 Full copies of data directly from patients' electronic medical records

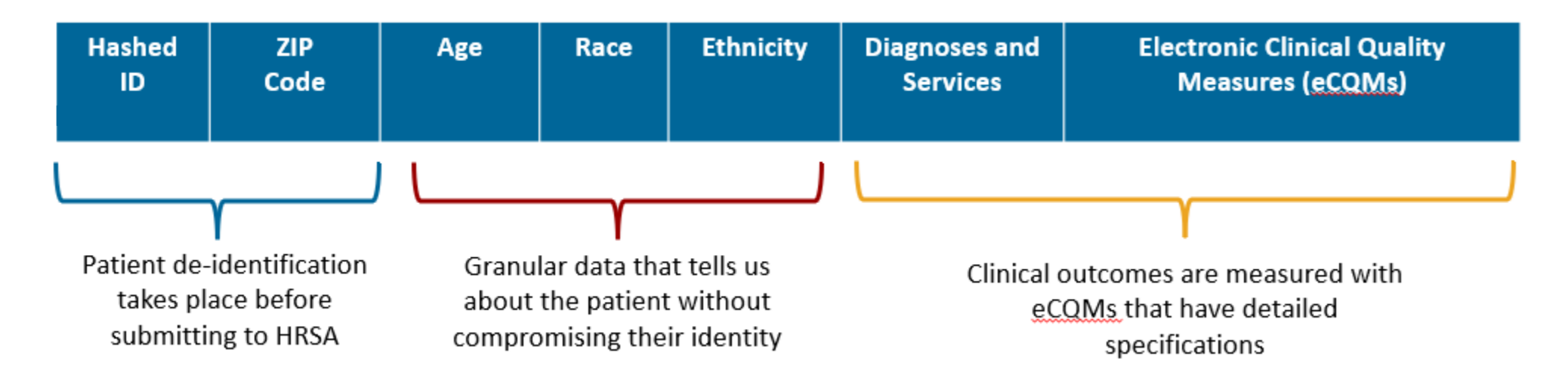

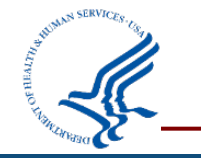

For more information, visit: UDS Modernization Initiative

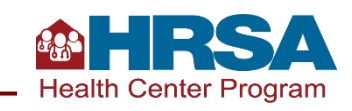

#### **UDS+ 2024 Reporting Year: Submission Requirements**

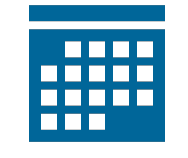

2024 UDS+ Submissions Due by April 30, 2025

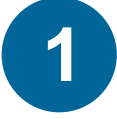

Submit data for your *medical* patients.

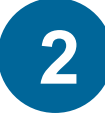

Submit *all* the demographic tables data:

- Table: Patients by ZIP Code
- Table 3A: Patients by Age and by Sex Assigned at Birth
- Table 3B: Demographic Characteristics
- **Table 4:** Selected Patient Characteristics (Managed Care Utilization lines are NOT required for UDS+ CY 2024 reporting)

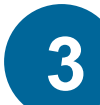

Submit *one eCQM* from the measures listed below:

- Table 6B: Quality of Care Measures
  - Breast Cancer Screening
  - Cervical Cancer Screening
  - Colorectal Cancer Screening
- Table 7: Health Outcomes and Disparities
  - Controlling High Blood Pressure\*
  - Diabetes: Hemoglobin A1c (HbA1c) Poor Control (>9.0%)
  - \* Recommended measure

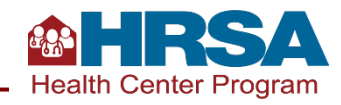

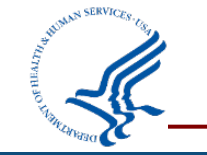

### **2024 Calendar Year: UDS and UDS+ Reporting**

All health centers will be required All health centers are **required** to to submit a minimum amount of submit aggregated UDS data by patient-level data (UDS+) by February 15, 2025. April 30, 2025. Submit UDS+ data via FHIR. Submit aggregated UDS data through EHBs, using the Include, at a minimum, only traditional submission method. demographic data and one eCQM for medical patients. Include all UDS tables and appendices. UDS+ submission supports system capacity building and This will be the official progress toward full submission of record. implementation.

#### EHBs will remain the submission of record.

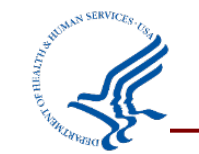

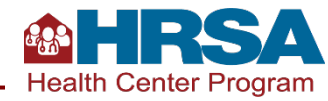

# How Can Health Centers Prepare for UDS+?

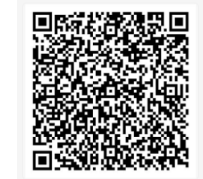

#### **UDS TEST COOPERATIVE (UTC)**

Join the UTC for continued UDS+ updates and resources.

#### HL7<sup>®</sup> FHIR<sup>®</sup>

Review:

<u>HL7.org</u> <u>HL7® FHIR® resources page</u> UDS+ FHIR IG

#### ENGAGEMENT

Visit the <u>UDS Modernization Initiative webpage</u> for up-to-date UDS+ information.

Encourage your health IT vendors to join the UTC and participate in UDS+ testing before 2025.

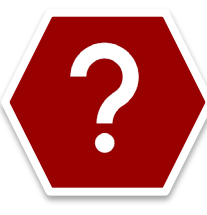

Submit questions through the <u>BPHC Contact Form</u> by selecting **Uniform Data** System (UDS) > UDS Modernization > Patient-level Submission (UDS+).

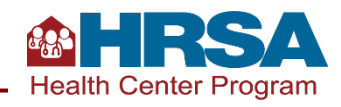

#### **Questions and Answers**

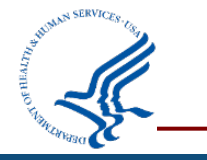

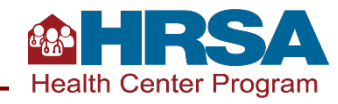

### **Thank You!**

Bureau of Primary Health Care (BPHC)

Health Resources and Services Administration (HRSA)

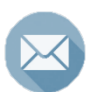

udshelp330@bphcdata.net or BPHC Contact Form

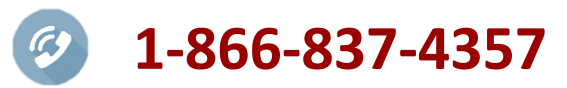

bphc.hrsa.gov

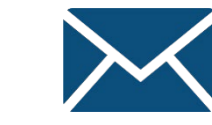

Sign up for the Primary Health Care Digest

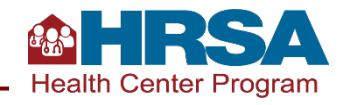

#### Join Us!

View current HRSA openings:

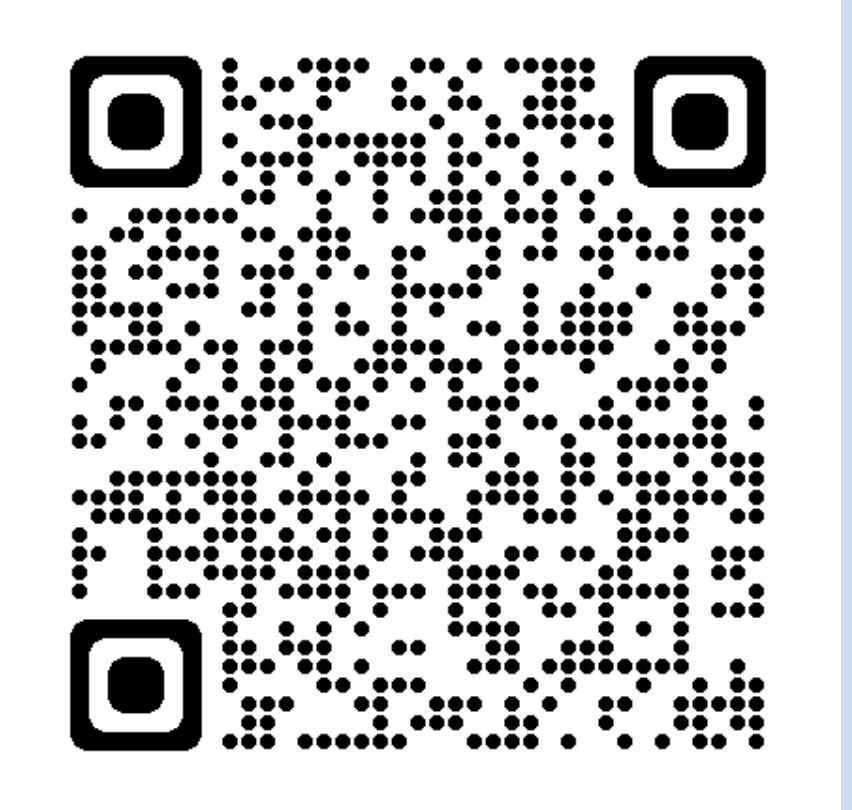

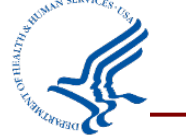

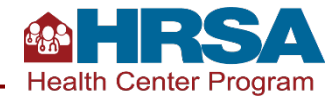

#### **Connect with HRSA**

# Learn more about our agency at: <u>www.HRSA.gov</u>

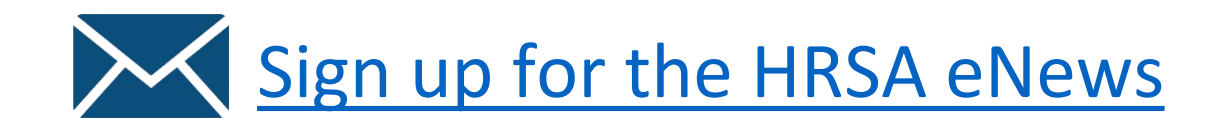

FOLLOW US:

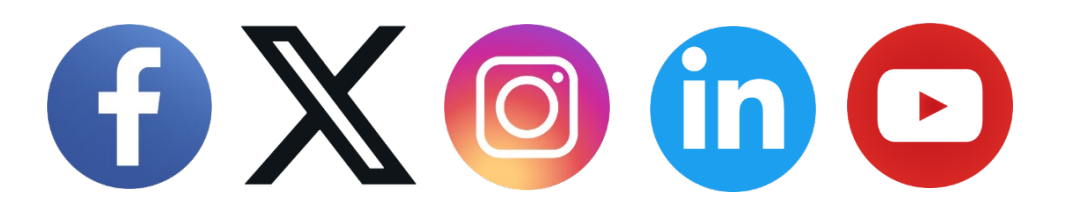

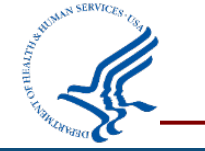

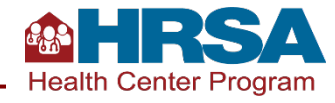